# به نام خد<mark>ا</mark>

# اتصال انکودرplc s7-1200 بنا به نوع plc عداد کانالهایی که میشود به آن انکودر یا سنسور high speedمتصل کرد به صورت ذیل می باشد:

| Feature                                                               |                  | CPU 1211C                       | CPU 1212C                    | CPU 1214C                   | CPU 1215C                   |
|-----------------------------------------------------------------------|------------------|---------------------------------|------------------------------|-----------------------------|-----------------------------|
| Physical size (m                                                      | m)               | 90 x 100 x 75                   | 90 x 100 x 75                | 110 x 100 x 75              | 130 x 100 x 75              |
| User memory                                                           | Work             | 30 Kbytes                       | 50 Kbytes                    | 75 Kbytes                   | 100 Kbytes                  |
|                                                                       | Load             | 1 Mbyte                         | 1 Mbyte                      | 4 Mbytes                    | 4 Mbytes                    |
|                                                                       | Retentive        | 10 Kbytes                       | 10 Kbytes                    | 10 Kbytes                   | 10 Kbytes                   |
| Local on-board                                                        | Digital          | 6 inputs/4 outputs              | 8 inputs/6 outputs           | 14 inputs/10 outputs        | 14 inputs/10 outputs        |
| 1/0                                                                   | Analog           | 2 inputs                        | 2 inputs                     | 2 inputs                    | 2 inputs / 2 outputs        |
| Process image                                                         | Inputs (I)       | 1024 bytes                      | 1024 bytes                   | 1024 bytes                  | 1024 bytes                  |
| size                                                                  | Outputs (Q)      | 1024 bytes                      | 1024 bytes                   | 1024 bytes                  | 1024 bytes                  |
| Bit memory (M)                                                        |                  | 4096 bytes                      | 4096 bytes                   | 8192 bytes                  | 8192 bytes                  |
| Signal module (S                                                      | SM) expansion    | None                            | 2                            | 8                           | 8                           |
| Signal board (SB), Battery board<br>(BB), or communication board (CB) |                  | 1                               | 1                            | 1                           | 1                           |
| Communication                                                         | module (CM)      | 3                               | 3                            | 3                           | 3                           |
| High-speed<br>counters                                                | Total            | 3 built-in I/O, 5<br>with SB    | 4 built-in I/O, 6<br>with SB | 6                           | 6                           |
|                                                                       | Single phase     | 3 at 100 kHz<br>SB: 2 at 30 kHz | 3 at 100 kHz<br>1 at 30 kHz  | 3 at 100 kHz<br>3 at 30 kHz | 3 at 100 kHz<br>3 at 30 kHz |
|                                                                       | 5                |                                 | SB: 2 at 30 kHz              |                             |                             |
|                                                                       | Quadrature phase | 3 at 80 kHz<br>SB: 2 at 20 kHz  | 3 at 80 kHz<br>1 at 20 kHz   | 3 at 80 kHz<br>3 at 20 kHz  | 3 at 80 kHz<br>3 at 20 kHz  |
|                                                                       |                  | N 0.9250                        | SB: 2 at 20 kHz              |                             |                             |
| Pulse outputs <sup>1</sup>                                            |                  | 4                               | 4                            | 4                           | 4                           |
| Memory card                                                           |                  | SIMATIC Memory                  | card (optional)              |                             |                             |
| Real time clock                                                       | retention time   | 20 days, typ. / 12 d            | ay min. at 40 degree         | es C (maintenance-free      | Super Capicator)            |
| PROFINET                                                              |                  | 1 Ethernet commun               | nication port                |                             | 2 Ethernet                  |

همانطور که در جدول بالا مشاهده میکنید plc های 1211 و 1212 در صورت اضافه کردن سیگنال برد به تعداد 2 عدد به تعداد کل انکودرها یا سنسور high speed اضافه میشود و همه plc ها در صورتی که سیگنال تک باشه تا فرکانس 100 کیلو هرتز در برخی کانالها و 30 کیلو

هرتز در دیگر کانالها ساپورت میکنند ولی چنانچه انکودر متصل کنید به دلیل 2 فاز بودن A و B ماکزیمم فرکانس تا 80 کیلو هرتز در برخی و اتوماسیون صنعتی در سراسر ایرانPLCسخت افزاری و آموزشی , گروه فنی مهندسی آروین نوین کنترل-ارائه دهنده خدمات نرم افزاری

09154803075 تلگرام - تماس و واتس اپ09354157234در کوتاهترین زمان

ترابی - با بهترین قیمت

وبسایت : ALLAUTOMATION.IR

اینستاگرام : Novin\_Control\_Automation

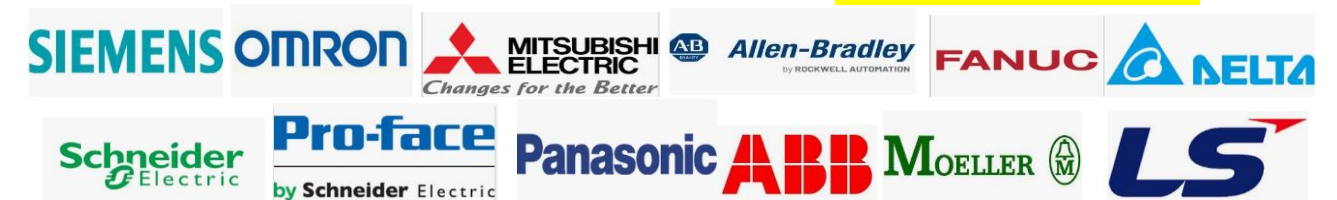

کانالها و 2- کیلو هرتز در دیگر کانالها ساپورت میشود. بنا به استفاده مورد نظر می بایست به ماکزیمم فرکانس مورد نظر توجه داشت. برای اتصال انکودر به plc s7 1200 مراحل ذیل را باید انجام دهید: 1ابتدا در برنامه TIA PORTAL ، ploمورد نظر را انتخاب نمایید . در بخش سخت افزار Device view ) (روی plc کلیک کرده در پنجره پایین سر برگ properties و زیر گروه General مطابق شکل وارد بخش (HSC) کلیک (High speed counters شوید.

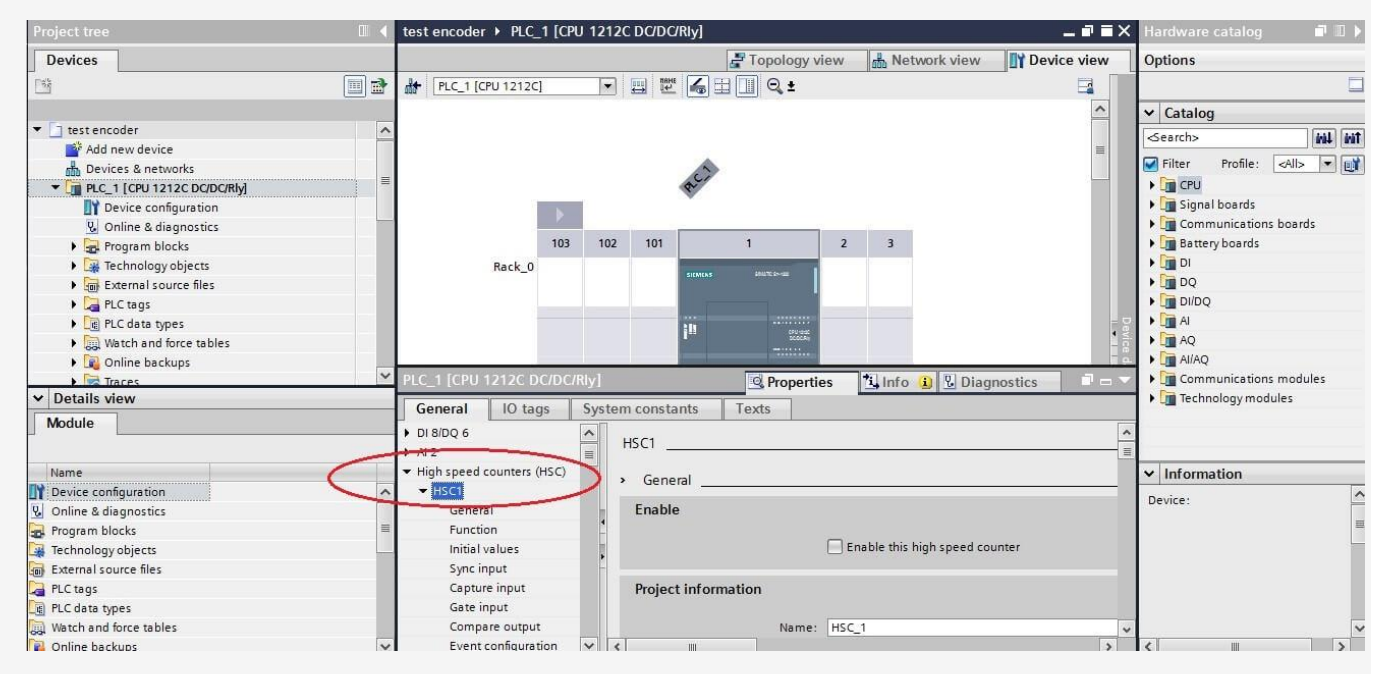

.2کانال مورد نظر را انتخاب نمایید HSC1 ) . یا HSC2 یا ( ..... سپس وارد زیر شاخه کانال مورد نظر شوید. در تب General در HSC مورد نظر ابتدا تیک Enable this high speed counter را فعال کنید.

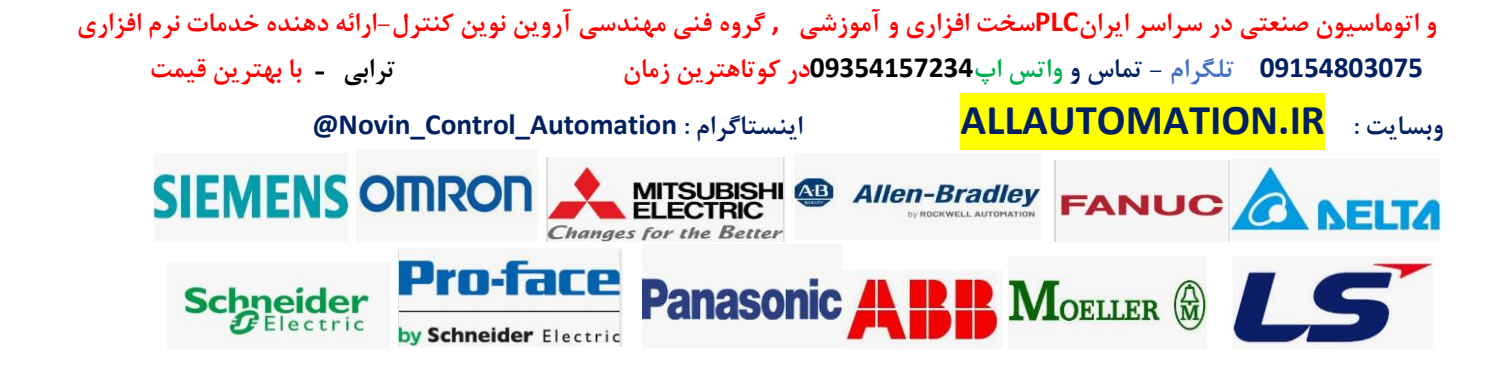

|      |                                                             |                                | Catalc<br>earch><br>Filter<br>CPU<br>G CPU<br>G Com<br>Batto |
|------|-------------------------------------------------------------|--------------------------------|--------------------------------------------------------------|
|      |                                                             | Criticy Properties             | DI                                                           |
|      | General 10 tags                                             | System constants Texts         | DQ                                                           |
|      | DI 8/DQ 6                                                   | A HSC1 A                       |                                                              |
|      | ► AI 2                                                      |                                |                                                              |
|      | <ul> <li>High speed counters (HSC)</li> <li>HSC1</li> </ul> | General                        |                                                              |
| ~    | General                                                     | Enable                         | Com                                                          |
|      | Function                                                    |                                | Tech                                                         |
|      | Initial values                                              | Enable this high speed counter |                                                              |
|      | Sync input                                                  |                                |                                                              |
| - II | Capture input                                               | Project information            | Inform                                                       |
| ~    | Gate input                                                  |                                | mom                                                          |
| -    | Compare output                                              | Name: HSC_1 De                 | vice:                                                        |
| =    | Event configuration                                         | Comment:                       |                                                              |
|      | Hardware inputs                                             |                                |                                                              |
|      | Hardware outputs                                            |                                |                                                              |
|      | I/O addresses                                               |                                |                                                              |
|      | Hardware identifier                                         | li                             |                                                              |

.3در ادامه موارد مهم تنظیمات سخت افزاری را توضیح میدهیم:

3-1در بخش function نوع مد کاری و دیگر موارد مربوط به آن را تنظیم میکنیم:

الف ) بخشType of counting

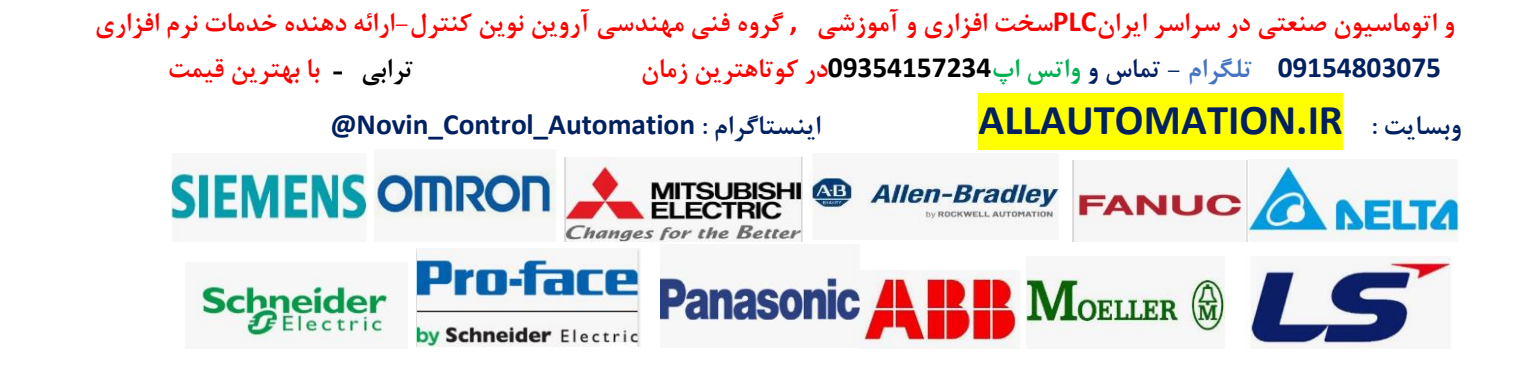

| General                                                          | IO tags        | Syst | em constants                | Texts              |                                           |       |
|------------------------------------------------------------------|----------------|------|-----------------------------|--------------------|-------------------------------------------|-------|
| <ul> <li>High speed of</li> <li>HSC1</li> <li>General</li> </ul> | ounters (HSC)  |      | <ul> <li>Function</li></ul> |                    |                                           |       |
| Functio                                                          | on<br>Isluer   | ≡    | C                           | Type of countin    | g: Count                                  |       |
| Sync in                                                          | put            |      |                             | Operating phas     | e: Period<br>Frequency                    |       |
| Gate in                                                          | e input        |      | Counting dir                | ection is specifie | Motion Control                            |       |
| Compa                                                            | re output      |      |                             | b                  | y: User program (internal direction contr | • (lo |
| Event                                                            | configuration  |      | Initial o                   | ounting directio   | n: Count up                               | •     |
| Hardwi                                                           | are inputs     | 4    |                             |                    |                                           |       |
| Hardwi                                                           | are outputs    |      | Frequency                   | neasuring perio    | da 🗐                                      | sec 💌 |
| Hardwi                                                           | are identifier | -1   |                             |                    |                                           |       |

در این بخش نوع مد کاری را تعیین میکنیم:

: Countاگر میخواهیم در مد پوزیشن از انکودر یا سنسور استفاده کنیم از مد count استفاده میکنیم : Periodاگر میخواهیم پالس های انکودر یا سنسور را در یک فاصله زمانی مشخص 0.01 ) یا 0.1 یا 1 ثانیه در بخش( frequency measuring period شمارش کنیم از این مد استفاده میکنیم این مد شبیه به مد فرکانس هست با این تفاوت که در فرکانس تعداد پالس در مدت زمان یک ثانیه نشان داده میشود اما در این مد در سه بازه زمانی میتوانیم این مقدار را تنظیم کنیم

: Frequencyاگر میخواهیم فرکانس پالس های انکودر را محاسبه کنیم از این مد استفاده میکنیم دقت کنید در این مد میتوانیم زمان رفرش شدن فرکانس را تنظیم کنیم همانند مد period اما تفاوتش با این مد این هست که هر زمانی تنظیم کنیم تعداد پالس های انکودر یا سنسور را در مدت یک ثانیه به ما نشان میدهد که یعنی همان فرکانس منتها زمان رفرش آن متفاوت می باشد که بنا به استفاده ما می تواند قابل تنظیم باشد.

: Motion Controlاین بخش برای زمانی هست که میخواهیم یک محور سرو یا استپ موتور را از طریق توابع موشن و پالس خارجی راه اندازی کنیم و به صورت close loop میخواهیم انکودر یا سنسور را به عنوان فیدبک پوزیشن ازش استفاده کنیم به کار میرود که در این فایل به توضیح آن نمیپردازیم.

SIFMENS OMRON

Schneider GElectric ب) بخشOperation phase

FANUC

و اتوماسیون صنعتی در سراسر ایرانPLCسخت افزاری و آموزشی , گروه فنی مهندسی آروین نوین کنترل-ارائه دهنده خدمات نرم افزاری 09154803075 تلگرام – تماس و واتس اپ09354157234در کوتاهترین زمان ترابی - با بهترین قیمت وبسایت : ALLAUTOMATION.IR

Panasonic

Changes for the Better

Pro-face

by Schneider Electric

| <ul> <li>High speed counters (HSC)</li> </ul> | ^ | <ul> <li>Eusetian</li> </ul>    |                    |          |
|-----------------------------------------------|---|---------------------------------|--------------------|----------|
|                                               |   |                                 |                    |          |
| General                                       |   |                                 |                    |          |
| Function                                      |   | Type of counting:               | Count              | -        |
| Initial values                                |   | Operating phase:                | Single phase       | <b>_</b> |
| Sync input                                    |   |                                 | Single phase       |          |
| Capture input                                 |   |                                 | Two phase          |          |
| Gate input                                    |   | Counting direction is specified | A/B counter        |          |
| Compare output                                |   | by:                             | AB counter lounoid |          |
| Event configuration                           |   | Initial counting direction:     | Count up           | -        |
| Hardware inputs                               | 4 |                                 |                    |          |
| Hardware outputs                              | - | Frequency measuring period:     | 14-                | sec v    |
| I/O addresses                                 | • | induction incoming beinger      |                    | 300      |
| Hardware identifier                           |   |                                 |                    |          |

در این بخش نوع سیگنال مورد نظر را تعیین میکنیم:

: Single phaseاگر یک سنسور سرعت بالا داشتیم که روی چرخ دنده محور تنظیم شده از این گزینه استفاده میکنیم . در این صورت جهت شمارش را میتوانیم افزاینده یا کاهنده به صورت نرم افزاری یا سخت افزاری ( به عنوان یک ورودی دیجیتال ) تعیین کنیم.

: Two phaseدر این حالت دو سُنسور سرعت بالا داریم که یکی برای حالت افزاینده شمارش استفاده میشود و یکی برای حالت کاهنده شمارش تعیین میشود که در بخش Hardware input در زیر گروه

HSCاین ورودی ها رو می توانیم تعیین کنیم . این حالت خیلی کم استفاده میشود و کم کاربرد می باشد.

: A/B counterاین حالت برای اتصال انکودر می باشد . انکودر افزایشی که خروجی پالس آن 24 ولت می باشد و دو پالس A و B آن را به ورودی های دیجیتال متصل میکنیم . در این حالت تعداد پالس ها به صورت نرمال شمارش میشود و از پالس B به دلیل تعیین جهت گردش برای افزایشی یا کاهشی کانتر استفاده میشود.

: A/B counter fourfoldاین حالت نیز برای اتصال انکودر می باشد . تنها تفاوتش این هست که به لبه های پایین و بالای هر دو پالس A و B انکودر شمارش میشود . در این حالت تعداد شمارش کانتر 4 برابر مد a/b counter می باشد یعنی یک دور انکودر بزند تعداد پالس شمارش شده در کانتر 4 برابر رزولوشن انکودر می باشد . و این حالت دقت را بالاتر میبرد و در جایی که دقت بالاتری برای محاسبه پوزیشن میخواهیم از این حالت استفاده میکنیم.

Pro-face

by Schneider Electric

Schneider GElectric ج ) بخشCounting direction is specified by

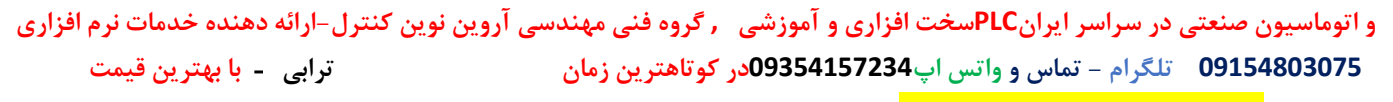

Panasonic

وبسايت : ALLAUTOMATION.IR وبسايت : SIEMENS OMRON فينستاكرام : MITSUBISHI Changes for the Better

| General                                      | IO tags        | Syste | em constants                   | Texts                |                                            |     |
|----------------------------------------------|----------------|-------|--------------------------------|----------------------|--------------------------------------------|-----|
| <ul> <li>High speed</li> <li>HSC1</li> </ul> | counters (HSC) | ^     | <ul> <li>Function _</li> </ul> |                      |                                            |     |
| Gener                                        | al             |       |                                |                      |                                            |     |
| Functi                                       | on             |       |                                | Type of counting     | : Count                                    | -   |
| Initial                                      | values         |       |                                | Operating phase      | Single phase                               | -   |
| Sync îr                                      | nput           | ≡     |                                | openeting proces     | . [                                        |     |
| Captu                                        | re input       |       |                                |                      |                                            |     |
| Gate i                                       | nput           |       | Counting di                    | rection is specified | liser program (internal direction control) |     |
| Comp                                         | are output     |       |                                | by                   | User program (internal direction control)  |     |
| Event                                        | configuration  | _     | Initial                        | counting direction   | Input (external direction control)         |     |
| Hardw                                        | are inputs     | 4     |                                |                      |                                            | _   |
| Hardw                                        | are outputs    |       | Frequency                      | measuring period     | ser                                        | c 🖃 |
| I/O add                                      | dresses        | •     | 1.000                          |                      |                                            |     |
| Hardw                                        | are identifier |       |                                |                      |                                            |     |

این بخش اگر در مد operation phase حالت single phase انتخاب کنید این حالت فعال میشود در مابقی موارد غیر فعال می باشد.

: ( User program ( internal direction controlاین حالت برای این هست که جهت گردش برای افزایشی یا کاهشی بودن شمارش پالس ها را به صورت نرم افزاری از داخل برنامه و تابع مروبطه تعیین کنیم.

:( Input ( external direction control این حالت برای تعیین جهت گردش برای افزایشی یا کاهشی بودن شمارش پالس ها به صورت تعیین ورودی سخت افزاری می باشد که ورودی مورد نظر در بخش hardware inputsدر HSC تعیین می شود.

د) بخشInitial counting direction

این بخش برای تعیین اولیه نوع افزایشـی یا کاهشـی بودن کانتر شمارش ( یعنی جهت حرکت ) می باشد.

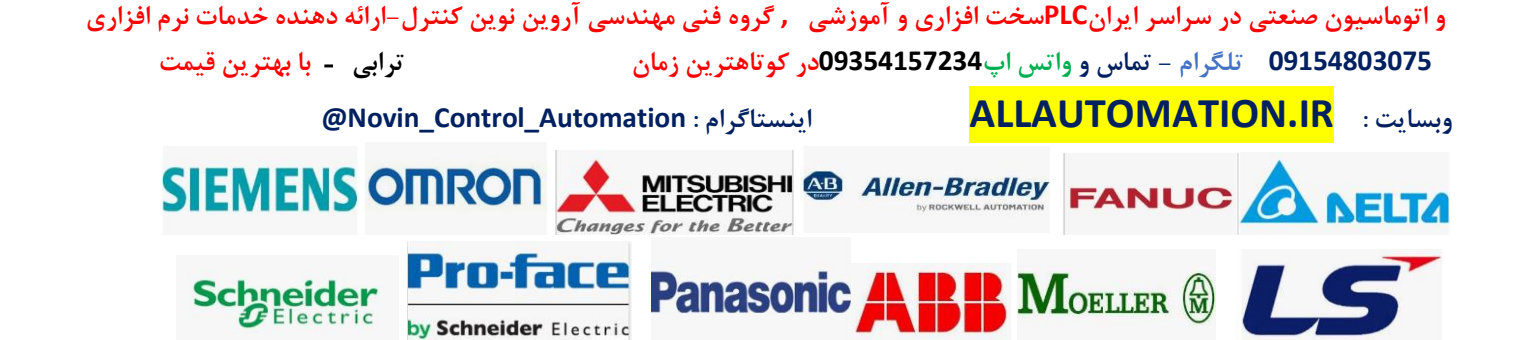

| General                                      | IO tags        | Syster | m constants                    | Texts             |                                        |       |
|----------------------------------------------|----------------|--------|--------------------------------|-------------------|----------------------------------------|-------|
| <ul> <li>High speed</li> <li>HSC1</li> </ul> | counters (HSC) | ^      | > Function _                   |                   |                                        |       |
| Gener                                        | al             |        |                                |                   |                                        |       |
| Functi                                       | on             |        |                                | Type of counting: | Count                                  |       |
| Initial                                      | values         |        |                                | Operating phase:  | A/B counter                            |       |
| Sync ir                                      | nput           |        |                                |                   | T.                                     | 1     |
| Captur                                       | re input       | =      |                                |                   |                                        |       |
| Gate i                                       | nput           |        | Counting direction is specifie |                   | Insula (sussessed allocation senates)) |       |
| Compa                                        | are output     |        | -                              | Dy:               | input (external direction control)     |       |
| Event                                        | configuration  |        | Initial counting dire          |                   | Count down                             | · ·   |
| Hardw                                        | are inputs     |        |                                |                   | Count up                               |       |
| Hardw                                        | are outputs    | 4      | Franciancu                     | measuring period. | Count down                             | rec z |
| I/O add                                      | dresses        |        | requency                       | neusening period. | 177<br>                                | Jec   |
| Hardw                                        | are identifier | •      |                                |                   |                                        |       |

برای افزایشی شمارش count up و برای کاهشی بودن شمارش count down را انتخاب میکنیم.

# ہ ) بخشFrequency measuring period

این بحش زمانی که در operation mode حالت period یا frequency را انتخاب میکنیم فعال میشود و چهار حالت زمانی دارد 0.01 یا 0.1 یا 1 ثانیه ، که میتوان هم از این قسمت تعیین کرد هم میتوان در حین برنامه با استفاده از تابع مورد نظر تغییر دهیم.

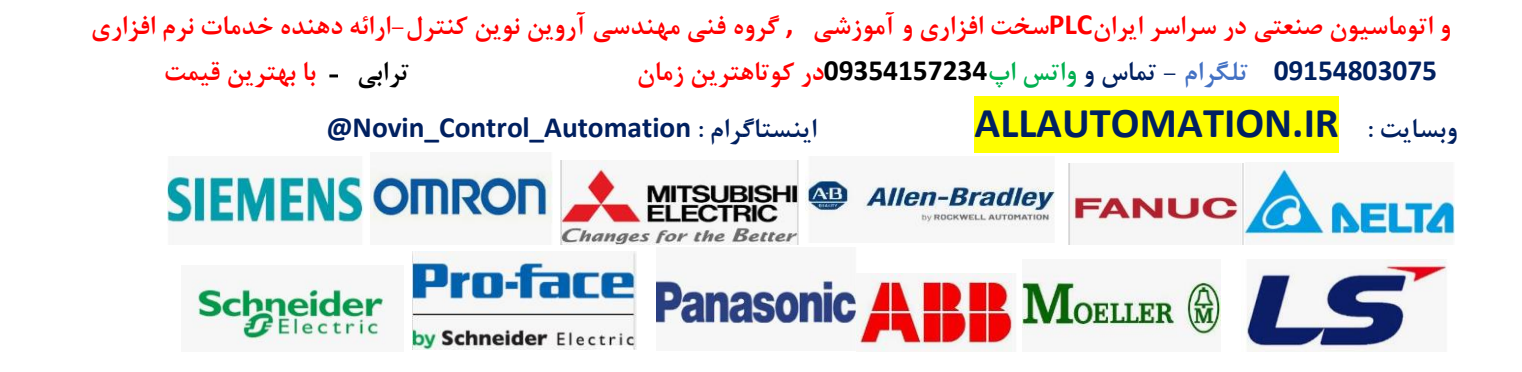

| <ul> <li>High speed counters (HSC)</li> </ul> | ^     | Eurotian                        |                                    |          |
|-----------------------------------------------|-------|---------------------------------|------------------------------------|----------|
|                                               |       | Function                        |                                    |          |
| General                                       |       |                                 |                                    |          |
| Function                                      |       | Type of counting:               | Frequency                          | -        |
| Initial values                                |       | Operating phase                 | A/B counter                        |          |
| Sync input                                    |       | operating proses                |                                    |          |
| Capture input                                 |       |                                 |                                    |          |
| Gate input                                    |       | Counting direction is specified | Transformer (1.45) and a second by |          |
| Compare output                                |       | by:                             | input (external direction control) | <u>`</u> |
| Event configuration                           | 0.000 | Initial counting direction:     | Count down                         | -        |
| Hardware inputs                               | 1     |                                 |                                    |          |
| Hardware outputs                              | 4     | Erequency measuring period      | 10                                 | ser 💌    |
| I/O addresses                                 |       | riequency measuring period.     | 10                                 | 500      |
| Hardware identifier                           | •     |                                 | 0.1                                |          |
|                                               |       |                                 | 0.01                               |          |

.بخش های capture input و gate input به شرح ذیل می باشد:

3-2بخش : capture input این بخش را اگر فعال کنیم در بخش hardware input یک ورودی سخت افزاری به آن می توان اختصاص داد که میتوان در حالت لبه بالا یا لبه پایین یا در هر دو لبه مقدار کانتر فعال در این حالت ها ثبت شود و از آن در جایی استفاده شود مثلا میخواهیم در یک حالت خاص مقدار پوزیشن را در لحظه خاصی که محور از یک سنسور عبور میکند داشته باشیم در حالت عادی چون سرعت بالا هست شاید نتوان مقدار انکودر را در این لبه بالای این ورودی به طور دقیق ثبت کنیم اما میتوان از این حالت استفاده کرد برای استفاده این حالت حتما باید تابع خاص انکودر استفاده شود م

3-3بخش : gate input این بخش را اگر فعال کنیم در بخش hardware input یک ورودی سخت افزاری به آن میتوان اختصاص داد که اگر ورودی فعال شود کانتر عمل شمارش پالس های انکودر را انجام میدهد در غیر اینصورت اگر ورودی غیر فعال شود با اینکه پالس انکودر بیاید عمل شمارش انجام نمیشود . ( فعال بودن ورودی را یا با سطح بالا میتوان تعیین کرد یعنی 1 منطقی یا با سطح پایین یعنی صفر منطقی ) این بخش شبیه کانترهای سری 300 در plc های کامپکت آن سری می باشد . که می توان این حالت را نرم افزاری انتخاب کرد و این بخش را غیر فعال کرد.

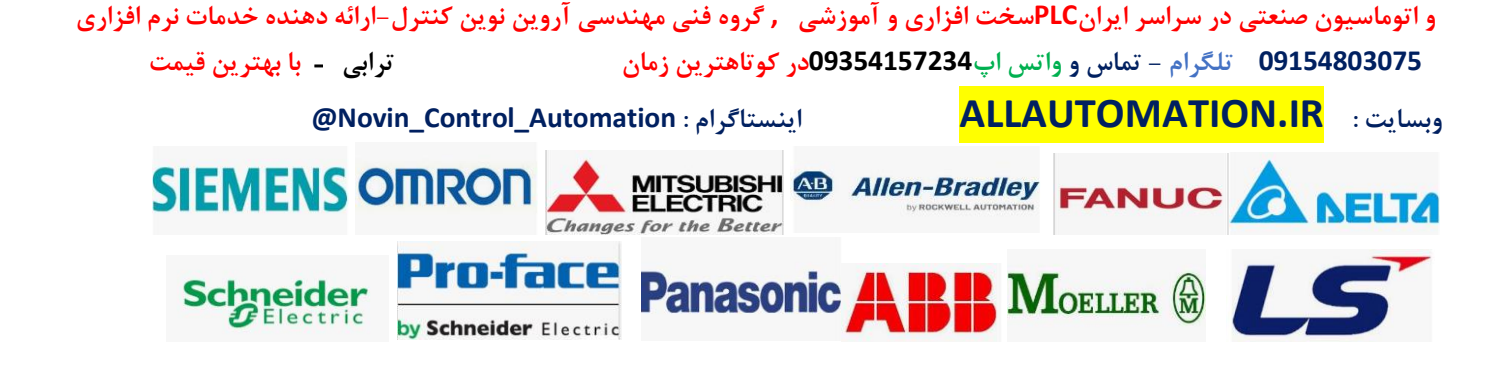

| PLC_1 [CPU 12                     | 212C DC/DC    | C/RIy] |               |                   | <b>Properties</b>    | 🗓 Info 🕕 🛽 Diagnostics |          |
|-----------------------------------|---------------|--------|---------------|-------------------|----------------------|------------------------|----------|
| General                           | IO tags       | Syst   | tem constants | Texts             | <i>0</i> 1           |                        |          |
| DI 8/DQ 6                         |               | ^      | > Gate input  |                   |                      |                        |          |
| AI 2                              |               |        | Gate input    |                   |                      |                        |          |
| <ul> <li>High speed co</li> </ul> | ounters (HSC) |        |               |                   | $\frown$             |                        |          |
|                                   |               |        |               |                   | 🛃 🛛 se external gate | input                  |          |
| General                           |               | _      | Signal leve   | el of the hardwar | $\mathbf{U}$         |                        |          |
| Function                          | 1             | -      |               | gate              | : Active high        |                        | <b>•</b> |
| Initial va                        | lues          |        |               |                   | Active high          |                        |          |
| Sync inp                          | ut            |        |               |                   | Active low           |                        |          |
| Capture                           | input         |        |               |                   |                      |                        |          |
| Gate inp                          | ut            |        |               |                   |                      |                        |          |
| Compare                           | e output      | •      |               |                   |                      |                        |          |
| Event co                          | onfiguration  | -      |               |                   |                      |                        |          |
| Hardwar                           | re inputs     | •      |               |                   |                      |                        |          |
| Hardwar                           | re outputs    |        |               |                   |                      |                        |          |
| I/O addre                         | esses         |        |               |                   |                      |                        |          |

# .4-4بخش: Event configuration

در این بخش اینتراپت ها را تنظیم میکنیم که اولین بخش آن مربوط به تنظیم شماره اینتراپتی هست که اگر مقدار کانتر با مقدار رفرنسی که از تابع انکودر به آن بدهیم برنامه به ob اینتراپت مربوطه رود و obمربوطه را اجرا نماید در حقیقت زمانی که دقیقا CV=RV شود این اینتراپت اجرا میشود . حال اگر چندین مقدار رفرنس وجود داشته باشد توضیح خواهیم داد که چگونه با یک اینتراپت بتوانیم این کار را انجام دهیم.

| General                                                                                                    | IO tags                                                                               | System constants | Texts                                                                                                    |  |
|----------------------------------------------------------------------------------------------------|---------------------------------------------------------------------------------------|------------------|----------------------------------------------------------------------------------------------------|--|
| <ul> <li>High speed</li> <li>HSC1</li> <li>Gener</li> <li>Functi</li> <li>Initial</li> <li>Sync ir</li> <li>Captur</li> <li>Gate ir</li> </ul> | counters (HSC)<br>al<br>on<br>values<br>nput<br>re input<br>nput                      | Event conf       | figuration figuration |  |
| Event<br>Hardw<br>Hardw<br>I/O add<br>Hardw                                                                                                    | are output<br>configuration<br>are inputs<br>are outputs<br>dresses<br>are identifier |                  | Event name:                                                                                                    |  |

و اتوماسيون صنعتی در سراسر ايرانPLCسخت افزاری و آموزشی , گروه فنی مهندسی آروین نوین کنترل –ارائه دهنده خدمات نرم افزاری 09154803075 تكرام – تماس و واتس اپ20354157234 رکوتاهترین زمان ترابی - با بهترین قیمت ONOVIn\_Control\_Automation اینستاگرام : Novin\_Control\_Automation @ ONOVIN\_Control\_Automation اینستاگرام : SIEMENS ODRON ORCO Changes for the Better Changes for the Better The Better The Better One of the Better One of the One of the One of the One of the One of the One of th

| High speed counters (HSC)  + HSC1 | Event configuration |                                                                  |
|-----------------------------------|---------------------|------------------------------------------------------------------|
| General                           |                     |                                                                  |
| Function                          |                     | Generate interrupt for counter value equals reference value even |
| Initial values                    | Event name:         | Counter value equal to reference value0                          |
| Sync input                        | Hardware internet.  |                                                                  |
| Capture input                     | Hardware interrupt: |                                                                  |
| Gate input                        |                     |                                                                  |
| Compare output                    |                     |                                                                  |
| Event configuration               |                     | 2-                                                               |
| Hardware inputs                   |                     | 2                                                                |
| Hardware outputs                  |                     |                                                                  |
| I/O addresses                     |                     |                                                                  |
| Hardware identifier               |                     |                                                                  |
| ▼ HSC2                            |                     | 122                                                              |
| General                           |                     | 2                                                                |
| Function                          |                     | J 🔪                                                              |
| Initial values                    |                     |                                                                  |
| Sync input                        |                     |                                                                  |
| Capture input                     |                     |                                                                  |
| Gate input                        |                     |                                                                  |
| Compare output                    |                     | 📑 Add new 🚽 🗙                                                    |
| Event configuration               | Haroware interrupt: |                                                                  |

و اتوماسیون صنعتی در سراسر ایرانPLCسخت افزاری و آموزشی , گروه فنی مهندسی آروین نوین کنترل-ارائه دهنده خدمات نرم افزاری 09154803075 تلگرام – تماس و واتس اپ09354157234در کوتاهترین زمان ترابی - با بهترین قیمت وبسایت : ALLAUTOMATION.IR اینستاگرام : Novin\_Control\_Automation

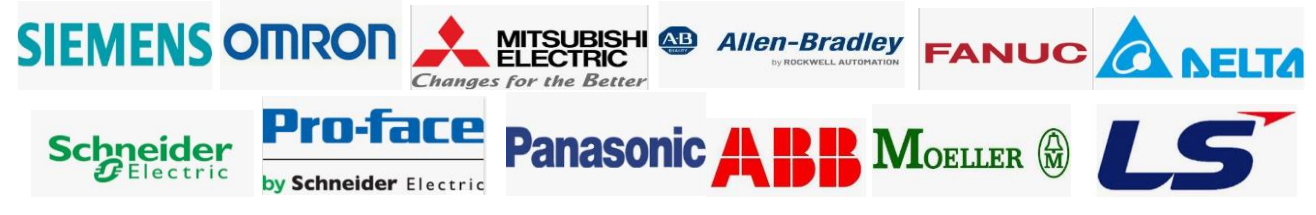

| Hardware interrupt |                    |                                                                                          | 140                                                                                                    |                             |
|--------------------|--------------------|------------------------------------------------------------------------------------------|----------------------------------------------------------------------------------------------------|-----------------------------|
|                    | Hardware Interrupt | Language:                                                                                | LAD                                                                                                    |                             |
| -OB                |                    | Number:                                                                                  | 40                                                                                                    | ÷                           |
| Organization       |                    |                                                                                          | O Manual                                                                                                    |                             |
|                    |                    | Description:                                                                             | Automatic                                                                                                    |                             |
|                    |                    | A "Hardware in<br>cyclic program<br>signal from a h<br>must be define<br>configured hard | terrupt" OB will intern<br>execution in reaction<br>ardware event. The ev<br>d in the properties of<br>dware. | upt<br>to a<br>vents<br>the |
|                    |                    | 4<br>more                                                                                |                                                                                                    |                             |
|                    |                    |                                                                                          |                                                                                                    |                             |

پس از انجام مراحل بالا در بخش event configuration و فعال کردن آن با استفاده از تابع انکودر میتوانید مقدار RV که رفرنس هست را داخل رجیستر آن بریزید و هر موقع کانتر به این مقدار رسید میرود و اینتراپت مربوطه ) با توجه به شکل ( ob40 را اجرا مینماید که میتوانید برنامه مورد نظر را در ob40بنویسید . همانطور که اشاره شد در ادامه بعد از توضیح تابع مثالی میزنیم که بتوانیم چندین رفرنس را فقط با یک ob اینتراپتی اجرا کنیم.

.3-5بخش: Hardware input

در این بخش آدرس ورودی های سخت افزاری مورد نظر هر بخش را با توجه به فعال کردن قسمت های

و اتوماسیون صنعتی در سراسر ایرانPLCسخت افزاری و آموزشی , گروه فنی مهندسی آروین نوین کنترل-ارائه دهنده خدمات نرم افزاری 09154803075 تلگرام – تماس و واتس اپ09354157234در کوتاهترین زمان تران ترای - با بهترین قیمت

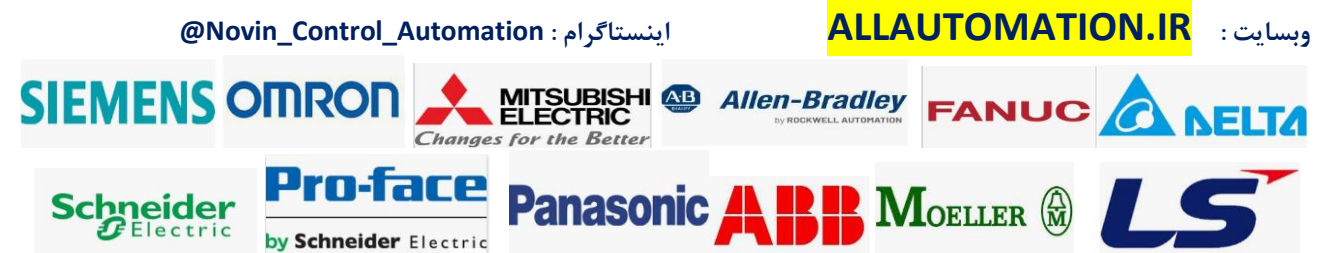

مختلف قبلی میتوانید وارد کنید. به عنوان مثال اگر کانتر را به صورت دو فاز A و B انتخاب کرده باشید و بخش Gate hardware Capture را فعال کرده باشید میتوانید مطابق شکل ذیل آدرس ورودی های موردنظر را وارد کنید.

| High speed counters (HSC) |                                                       |
|---------------------------|-------------------------------------------------------|
| ▼ HSC1                    |                                                       |
| General                   | Clock generator A input: %I0.0 100 kHz on-board input |
| Function                  | Clock generator input:                                |
| Initial values            |                                                       |
| Sync input                |                                                       |
| Capture input             |                                                       |
| Gate input                | Clock generator B input:                              |
| Compare output            |                                                       |
| Event configuration       |                                                       |
| Hardware inputs           |                                                       |
| -nardware outputs         | Sync input:                                           |
| I/O addresses +           |                                                       |
| Hardware identifier       |                                                       |
| ▼ HSC2                    |                                                       |
| General                   | Gate input: 100 kHt op hoard input                    |
| Function                  |                                                       |
| Initial values            |                                                       |
| Sync input                |                                                       |
| Capture input             |                                                       |
| Gate input                | Capture input: %10.3 100 kHz on-board input           |
| Compare output            |                                                       |

## .6-3بخش: I/O addresses

در این بخش آدرس یک double word را باید وارد کنید که مقدار کانتر انکودر در آن ریخته شود و در برنامه از آن استفاده کنید در حقیقت اگر تابع انکودر را نیز استفاده نکنید مقدار کانتر در صورت فعال کردن hsc مربوطه در این ورودی ریخته میشود که به طور پیش فرض در ID1000 ریخته میشود . ( cv= ID1000 )برای صفر کردن کانتر باید حتما تابع انکودر استفاده شود . که در ادامه توضیح داده میشود ) . در بخش start address آدرس شروع اولین بایت داده میشود و در بخش double addressآدرس بایت آخر به طور اتومات نوشته میشود که جمعا 4 بایت می باشد چون یک double word

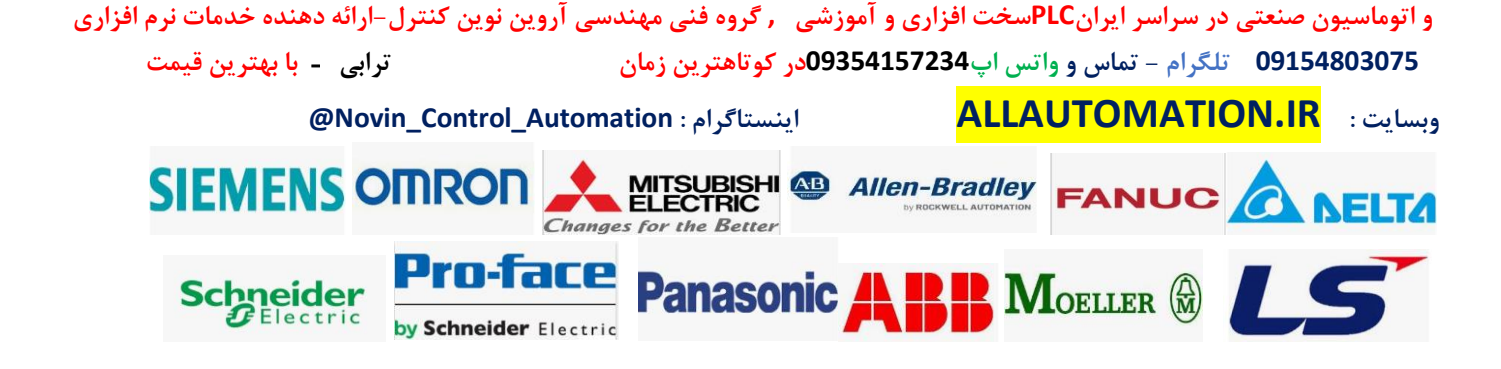

| rightspeed counters (rise) |                     |                    |    |  |
|----------------------------|---------------------|--------------------|----|--|
|                            | Input addresses     |                    |    |  |
| General                    |                     |                    |    |  |
| Function                   | Start address:      | 1000               | .0 |  |
| Initial values             | End address:        | 1003               | .7 |  |
| Sync input                 | One starting black  | (Automotion adata) |    |  |
| Capture input              | Organization block: | (Automatic update) |    |  |
| Gate input                 | Process image:      | Automatic update   |    |  |
| Compare output             |                     |                    |    |  |
| Event configuration        |                     |                    |    |  |
| Hardware inputs            |                     |                    |    |  |
| Hardware outputs           |                     |                    |    |  |
| I/O addresses              | •                   |                    |    |  |
| Hardware identifier        | -                   |                    |    |  |

# .7-7بخش: Hardware identifier

این بخش آدرس سخت افزاری هست که به عنوان شماره خاص برای این کانتر در نظر گرفته شده است که می بایست در تابع انکودر از آن استفاده کرد . این بخش تنظیمی نیست و فقط نمایشی می باشد.

| I/O addresses       | ^ | <ul> <li>Hardware identifier</li> </ul> |
|---------------------|---|-----------------------------------------|
| Hardware identifier |   | Hardware identilier                     |
|                     |   | Hardware identifier                     |
| General             |   |                                         |
| Function            |   | Hardware identifier: 258                |
| Initial values      |   |                                         |
| Sync input          |   |                                         |
| Capture input       |   |                                         |
| Gate input          | = |                                         |
| Compare output      |   |                                         |
| Event configuration |   |                                         |
| Hardware inputs     |   |                                         |
| Hardware outputs    | ٠ |                                         |
| I/O addresses       |   |                                         |
| Hardware identifier |   |                                         |

پس از تنظیمات بخش سخت افزاری می توان وارد برنامه نویسی شد و با توجه به کاربرد مورد نظر و مد انتخابی تابع انکودر را استفاده کرد . در plc s7 1200 ما دو تابع انکودر داریم یک تابع به طور خاص استفاده میشود اما تابع دیگر عمومی تر می باشد . اکثر مواقع از تابع عمومی استفاده میشود اما اگر بخواهیم از تمامی قابلیت های ورودی های مختلف بخصوص capture استفاده کنیم از تابع خاص و کلی استفاده میکنیم . ابتدا تابع عمومی را توضیح میدهیم.

الف ) استفاده از تابع: CTRL\_HSC

وارد بخش برنامه نویسی شده و در ob1 یا fc مورد نظر از سمت راست ستون Technology ، پوشه counting از زیر پوشه others ، تابع CTRL\_HSC را انتخاب کرده و وارد نتورک برنامه میکنیم:

و اتوماسیون صنعتی در سراسر ایرانPLCسخت افزاری و آموزشی ,گروه فنی مهندسی آروین نوین کنترل-ارائه دهنده خدمات نرم افزاری 09154803075 تلگرام - تماس و واتس اپ09354157234در کوتاهترین زمان تران

وبسایت : <mark>ALLAUTOMATION.IR</mark> اینستاگرام : Novin\_Control\_Automation@

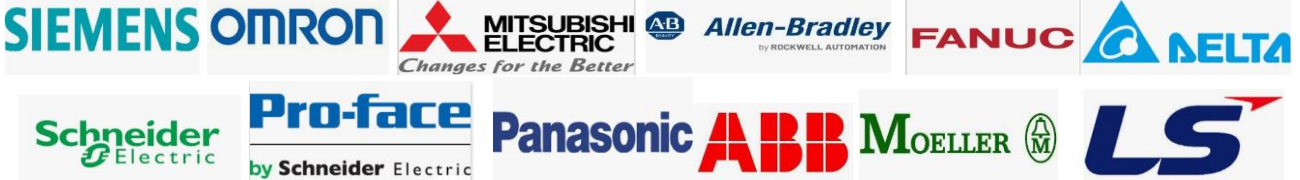

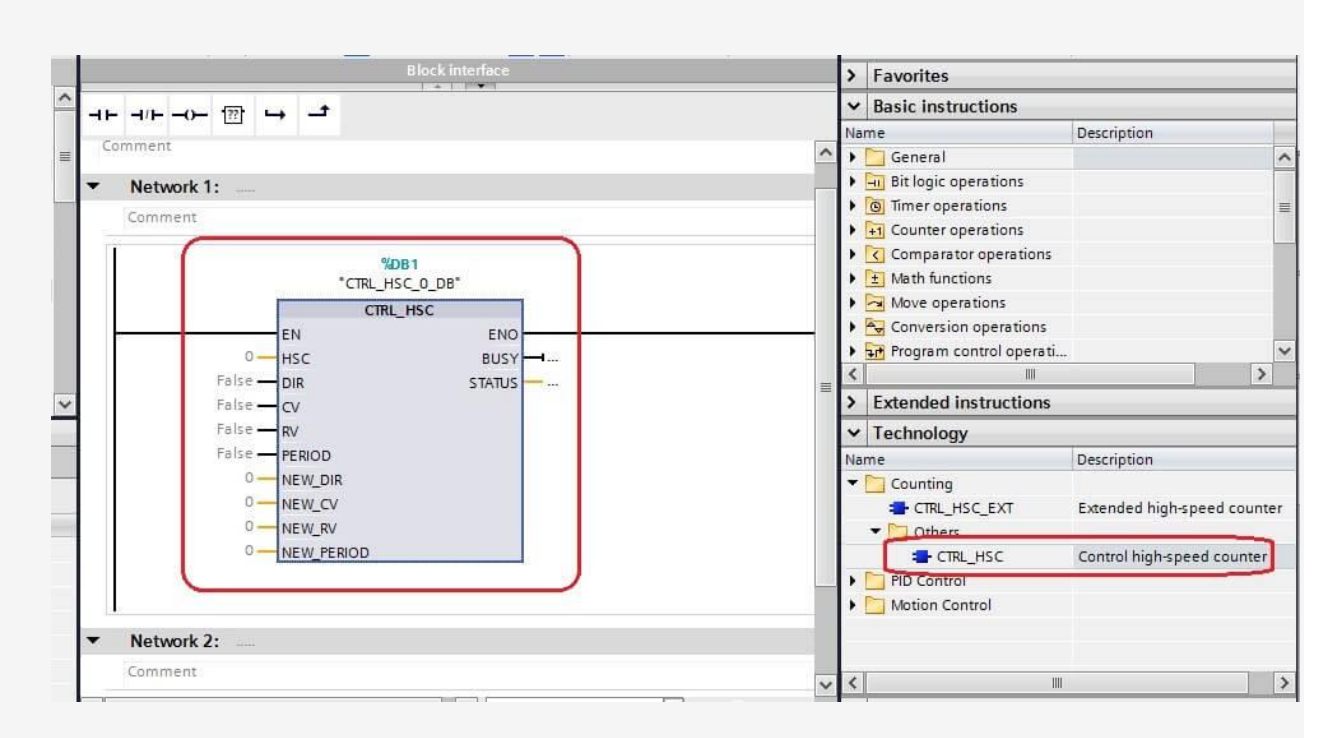

یک دیتا بلاک برای تابع انتخاب میکنیم و یا به طور اتومات یک DB برای تابع انتخاب میشود. پایه های این تابع به شرح ذیل می باشد:

پایه : HSC دراین پایه می بایست شماره HSC مورد نظر را که در بخش hardware تنظیم کردیم وارد کنیم . منظور همان کد

Hardware identifierمیباشد

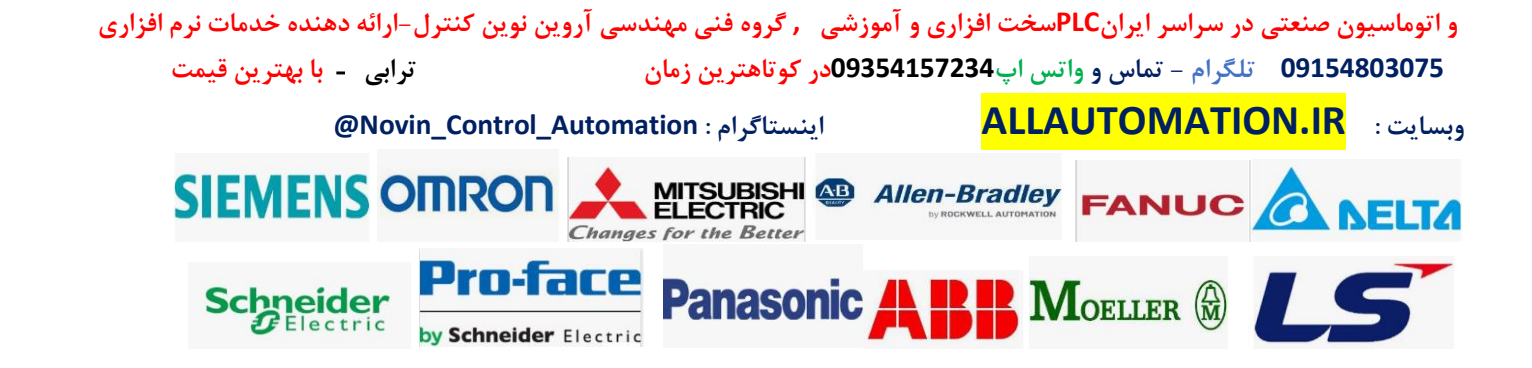

|              | Network 1:                     |                                |      |    |
|--------------|--------------------------------|--------------------------------|------|----|
| ې د و شماره  | Comment<br>این گزینه را کلیک   | ميتوان                         |      |    |
| HSc          |                                | <b>%DB1</b><br>"CTRL_HSC_0_DB" |      |    |
| التحاب، هن د | مورد نظر را                    | CTRL_HSC                       |      |    |
|              | "Local~HSC_1"                  | EN<br>SC                       | BUSY |    |
|              | 🔎 "Local~DI_8_D                | Q_6_1 Hw_SubModule             |      | ^  |
| ~            | "Local~Exec"                   | Hw_SubModule                   |      |    |
|              | E "Local~HSC_1"                | Hw_Hsc                         |      |    |
|              | Local~HSC_2                    | Hw_Hsc                         |      |    |
|              | "Local~HSC_3"                  | Hw_Hsc                         |      | =  |
|              | "Local~HSC_4"                  | Hw_Hsc                         |      | =  |
| Address      | "Local~HSC_5"                  | Hw_Hsc                         |      |    |
|              | "Local~HSC_6"                  | Hw_Hsc                         |      | ¥. |
|              |                                |                                |      |    |
|              | <ul> <li>Network 2:</li> </ul> |                                |      |    |

# پايە: DIR

این پایه مربوط به زمانی هست که در مد تک سیگنال هستیم و میخواهیم جهت کانتر ( افزایشی یا کاهشی ) را به صورت نرم افزاری تعیین کنیم انتخاب میکنیم . دقت کنید که این پایه برای فعال کردن جهت جدید استفاده میشود به این صورت که یک ورودی بیت میگیرد و اگر این ورودی فعال شود مقدار جهت جدید با توجه به پایه NEW\_DIR داده میشود چنانچه میخواهیم جهت افزایشی یا کاهشی کانتر را انتخاب کنیم میتوان این پایه را همواره یک داده و عدد NEW\_DIR را تغییر داد.

# پايە: CV

این پایه برای انتقال مقدار جدید کانتر می باشد . بدین صورت که اگر این پایه فعال شود هر مقدار که در پایه NEW\_CV هست به مقدار ) CV که در بخش آدرس دهی رجیستر ID1000 به عنوان مثال تنظیم شده است ( منتقل می شود . به عنوان مثال از این پایه میتوان برای صفر کردن مقدار کانتر انکودر استفاده کرد . بدین صورت که در این پایه یک بیت آدرس دهی میکنید مثلا M10.0 سپس مقدار صفر را به پایه NEW\_CV میدهید با فعال کردن M10.0 مقدار صفر در رجیستر کانتر انکودر ( CV ) یا همان آدرس سخت افزاری به طور پیش فرض ID1000 ریخته میشود . میتوان به جای M10.0 ورودی یک سنسور سخت افزاری مثلا I1.0 را بدهیم که این سنسور نقطه شروع حرکت محور باشد که همان حالت Homing را نیز اجرا نماید و هنگامی که محور حرکت به این سنسور برسد مقدار کانتر انکور صفر شود.

پايە: RV

این پایه برای فعال کردن انتقال مقدار NEW\_RV به رجیستر RV یا همان رفرنس هست . همانطور که

و اتوماسیون صنعتی در سراسر ایرانPLCسخت افزاری و آموزشی , گروه فنی مهندسی آروین نوین کنترل-ارائه دهنده خدمات نرم افزاری 09154803075 تلگرام - تماس و واتس اپ09354157234در کوتاهترین زمان تران

وبسایت : ALLAUTOMATION.IR

اینستاگرام : Novin\_Control\_Automation)

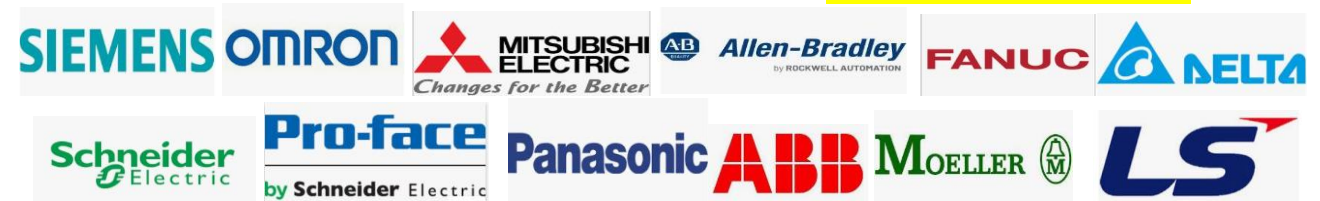

در بخش تنظیمات سخت افزاری توضیح دادیم میتوان اینتراپتی تعریف کرد که اگر مقدار فعلی کانتر انکودر یا همان CV با مقدار رجیستر رفرنس یعنی RV برابر شود برنامه اینتراپت بخورد و OB مربوط به این اینتراپت اجرا شود . حال اگر بخواهیم مقادیر مختلفی را داخل رفرنس قرار دهیم میتوان پایه Rv در این تابع را یک بیت آدرس دهی کنیم به عنوان مثال M10.1 و با فعال شدن این پایه مقداری که در رجیستر NEW\_RV آدرس داده باشیم به رجیستر RV منتقل میشود.

# پایە: PERIOD

این پایه زمانی احتیاج میشود که کانتر در مد فرکانس یا پریودیک باشد . پنانچه بخواهیم زمان پریدویک شمارش پالس ها برای محاسبه فرکانس یا پریودیک را تغییر دهیم از این پایه استفاده میکنیم . برای اینکار می بایست این پایه را یک ورودی بیت دهیم و با فعال شدن این پایه مقداری که در پایه \_NEW وRIODهست به عنوان زمان پریود جدید در نظر گرفته میشود . این حالت فقط در مد فرکانس و پریودیک استفاده قرار میگیرد.

مقدار کانتر پالس در ورودی سخت افزاری که تعیین کردیم در دسترس می باشد ) به عنوان مثال به صورت دیفالت ID1000 برای کانال اول می باشد. (

نکته خیلی مهم:

پس از تنظیم ورودی های سخت افزاری برای پالس های A و B می بایست طبق شکل ذیل زمان فیلتر برای این ورودی ها را

را روی مینیمم ترین حالت یعنی 0.1 میکرو ثانیه قرار دهید . در غیر اینصورت پالس ها به درستی شمارش نمیشود!!!!!!!

| ▼ General                    | ^   | Character 10               |          |
|------------------------------|-----|----------------------------|----------|
| Project information          |     | Channelu                   |          |
| Catalog information          |     |                            |          |
| Identification & Maintenance |     | Channel address: 10.0      |          |
| Checksums                    |     | Input filters 0.1 microsoc | 1_1      |
| PROFINET interface [X1]      |     | 0.1 microsec               |          |
|                              |     | 0.2 microsec               | <u>^</u> |
| General                      |     | 0.4 microsec               |          |
| ▼ Digital inputs             |     | 0.8 microsec               |          |
| Channel0                     |     | 3.2 microsec               |          |
| Channel1                     | 4   | 6.4 microsec               |          |
| Channel?                     | -   | Priority 10 microsec       |          |
| Channel2                     | - • | 12.8 microsec              |          |
| Channels                     |     | 0.05 millisec              | 10-00 B  |
| Channel4                     |     | 0.1 millisec               | ~        |
| Channel5                     |     |                            |          |
| Channel6                     |     | Enable falling edge detect | tion     |
| Channel7                     |     | Event name:                |          |

مثال 1:

**MOELLER** 

و اتوماسيون صنعتی در سراسر ايرانPLCسخت افزاری و آموزشی , گروه فنی مهندسی آروین نوین کنترل–ارائه دهنده خدمات نرم افزاری 09154803075 تلگرام – تماس و واتس اپ 09354157234در کوتاهترین زمان ترابی - با بهترین قیمت وبسایت : ALLAUTOMATION.IR وبسایت : SIEMENS ONRON کیتاک کی المعام الحال المعام المعام المحال المحال ال

Panasonic

Pro-Tace

by Schneider Electric

Schneider

Electric

یک انکودر 1024 پالس به یک موتور متصل شده است این موتور به یک گیربکس با ضریب نسبت 5 به 1 متصل شده و در نهایت یک شفت با قطر 100 میلیمتر میچرخاند. این انکودر را به plc 1200 متصل کردیم مطلوبست محاسبه موارد ذیل: 1.فرکانس محور 2. rpm. 3.سرعت خطی بر حسب ) m/min متر بر دقیقه(

حل:

در تنظیمات plc چون نهایتا ما سرعت را فقط میخواهیم مد تنظیمی را در مد فرکانس تنظیم میکنیم ) رجوع شود به بخش تنظیمات فرکانس در . ( plc1200 سپس در ID1000 ما فرکانس پالس انکودر را داریم.

| AI 2                      | ^ | > Function                      |                                                                                                    |       |
|---------------------------|---|---------------------------------|----------------------------------------------------------------------------------------------------|-------|
| High speed counters (HSC) |   |                                 |                                                                                                    |       |
| ▼ HSC1                    |   |                                 |                                                                                                    |       |
| General                   |   | Type of counting:               | Frequency                                                                                                    | -     |
| Function                  | = | Operating phase:                | A/B counter                                                                                                    | -     |
| Initial values            |   |                                 | A                                                                                                    |       |
| Sync input                |   |                                 |                                                                                                    |       |
| Capture input             |   | Counting direction is specified | Input (external direction control)                                                                                                    |       |
| Gate input                |   | ш <i>у</i> .                    | The second control of the second control of the second control of |       |
| Compare output            | • | Initial counting direction:     | Count up                                                                                                    |       |
| Event configuration       |   |                                 |                                                                                                    |       |
| Hardware inputs           | P | Frequency measuring period:     | 0.01                                                                                                    | sec 🔻 |
| Hardware outputs          |   | 1 3 31                          |                                                                                                    |       |
| I/O addresses             |   |                                 |                                                                                                    |       |
| Hardware identifier       |   |                                 |                                                                                                    |       |
|                           |   |                                 |                                                                                                    |       |
| General                   |   |                                 |                                                                                                    |       |
| Function                  |   |                                 |                                                                                                    |       |
| Initial values            |   |                                 |                                                                                                    |       |
| Sync input                |   |                                 |                                                                                                    |       |
| Canture input             |   |                                 |                                                                                                    |       |

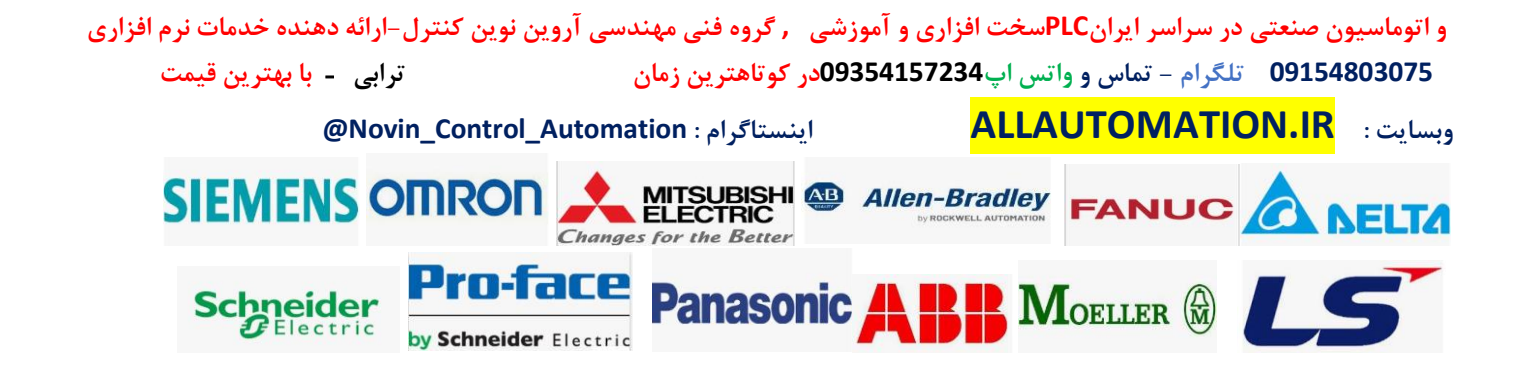

| General                  | IO tags         | System constants | Texts |                     |                    |  |
|--------------------------|-----------------|------------------|-------|---------------------|--------------------|--|
| AI 2                     |                 |                  | ^     |                     |                    |  |
| High speed               | counters (HSC)  | 1                |       | > I/O addresses     |                    |  |
| <ul> <li>HSC1</li> </ul> |                 |                  |       | Input addresses     |                    |  |
| Gener                    | ral             |                  |       |                     |                    |  |
| Functi                   | ion             |                  |       | Start address:      | 1000 .0            |  |
| Initial                  | values          |                  | =     | End address:        | 1003 .7            |  |
| Sync i                   | nput            |                  |       | Organization block: | (Automatic update) |  |
| Captu                    | re input        |                  |       | organization block. |                    |  |
| Gate i                   | nput            |                  |       | Process image:      | Automatic update   |  |
| Comp                     | are output      |                  |       |                     |                    |  |
| Event                    | configuration   |                  |       | •                   |                    |  |
| Hardw                    | vare inputs     |                  |       |                     |                    |  |
| Hardw                    | vare outputs    |                  |       |                     |                    |  |
| I/O ad                   | dresses         |                  |       |                     |                    |  |
| Hardw                    | vare identifier |                  |       |                     |                    |  |

برای محاسبه فرکانس محور ابتدا فرکانس موتور را محاسبه میکنیم به صورت ذیل: برای محاسبه فرکانس موتور ابتدا باید فرکانس پالس انکودر را بر رزولوشن انکودر تقسیم کنیم بنابراین داریم:

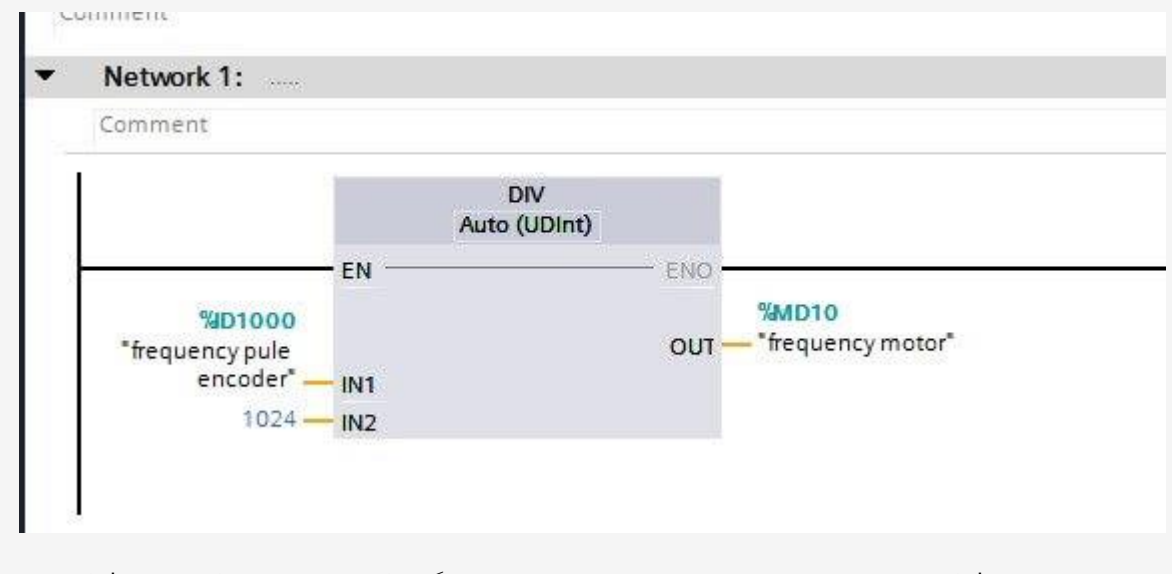

در MD10 ما فرکانس موتور را داریم حال باید برضریب گیربکس تقسیم کنیم تا فرکانس محور را داشته باشیم:

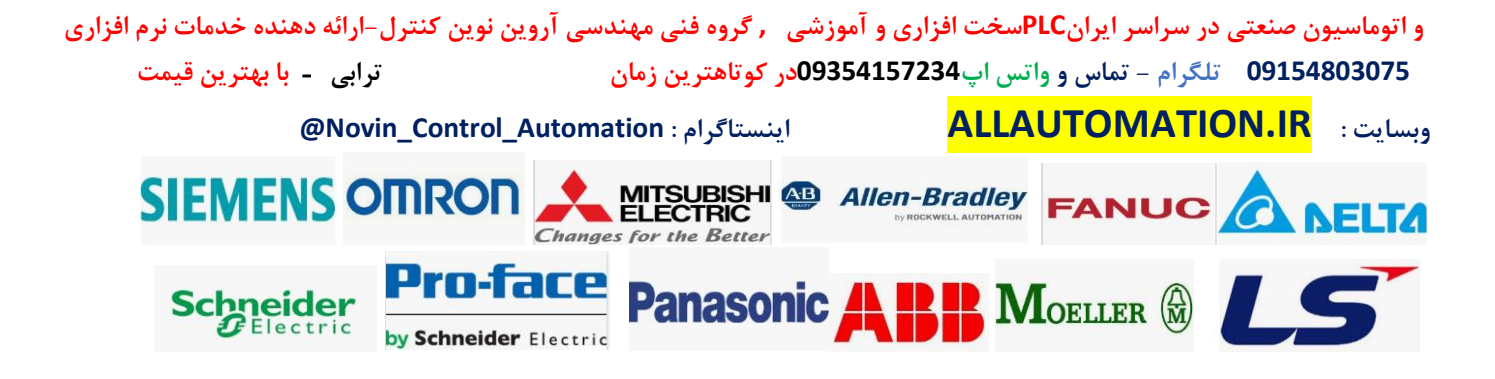

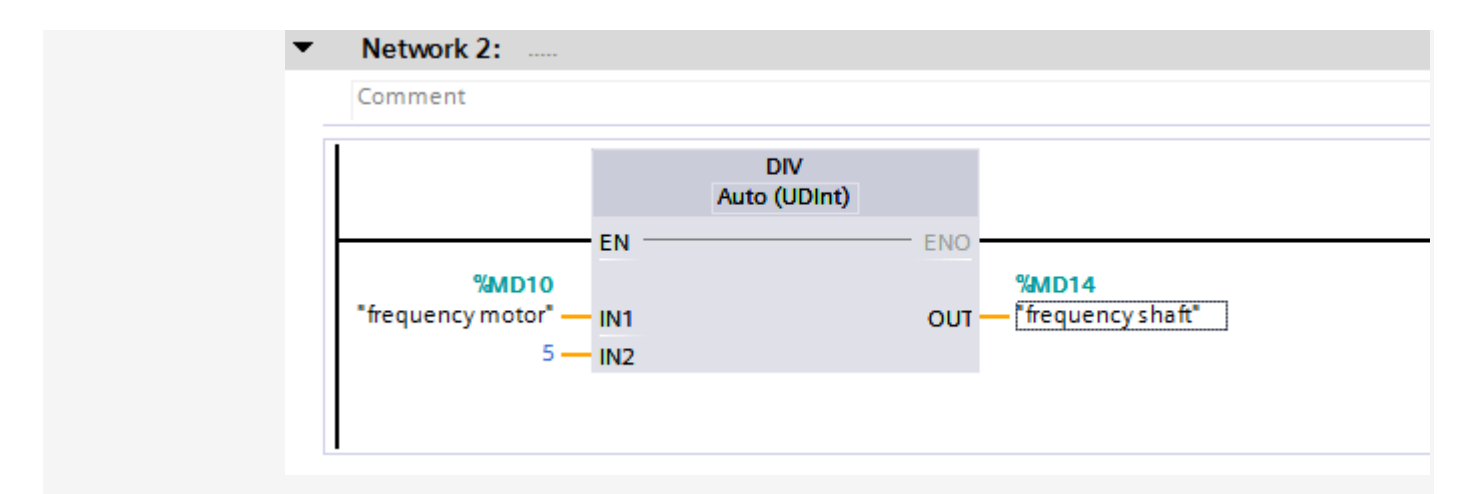

در MD14 فرکانس محور را داریم . حال اگر بخواهیم rpm یا همان دور در دقیقه را داشته باشیم کافیه فرکانس را در عدد 60 ضرب کنیم:

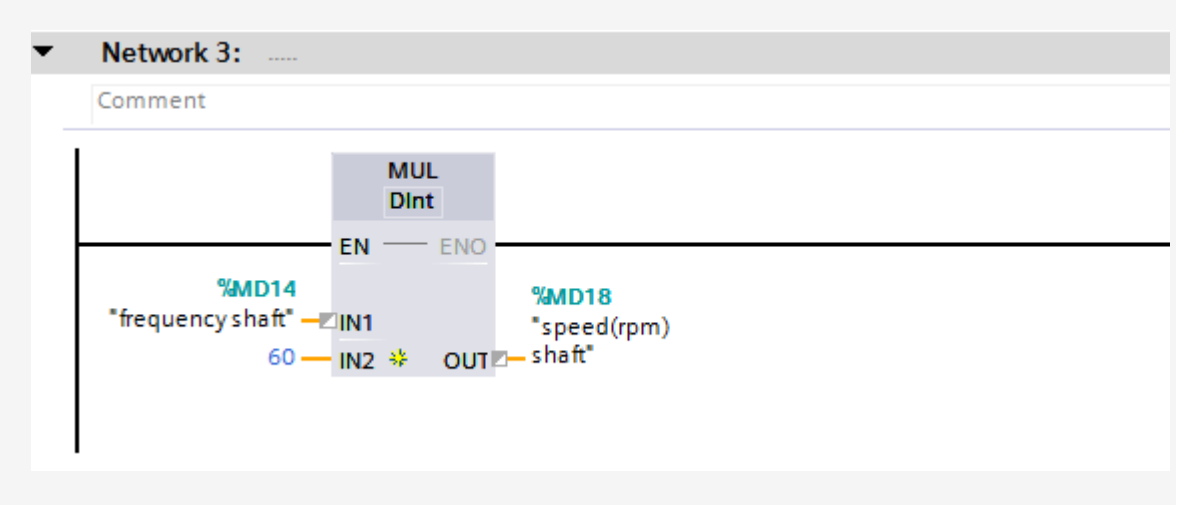

برای محاسبه سرعت خطی بر حسب واحد متر بر دقیقه ابتدا باید محیط محور یا شفت را بدست بیاوریم برای محاسبه محیط شفت بر حسب متر باید قطر شفت یا محور را بر حسب متر در عدد پی ضرب کنیم میلی متر 0.314 = 3.14 \*= 0.1محیط شفت

برای محاسبه سرعت خطی کافیه سرعت محور بر حسب rpm را در محیط شفت یا محور ضرب کنیم قبل از آن باید ابتدا سرعت را به صورت عدد اعشاری تبدیل کنیم پس از آن در عدد محیط ضرب کنیم:

Changes for the Better

Pro-Tace

by Schneider Electric

Schneider GElectric

و اتوماسیون صنعتی در سراسر ایرانPLCسخت افزاری و آموزشی , گروه فنی مهندسی آروین نوین کنترل–ارائه دهنده خدمات نرم افزاری 09154803075 تلگرام – تماس و واتس اپ09354157234 در کوتاهترین زمان ترابی - با بهترین قیمت وبسایت : ALLAUTOMATION.IR وبسایت : SIEMENS OMRON فی اینستاگرام : MITSUBISH کی SIEMENS OMRON

Panasonic

**M**OELLER

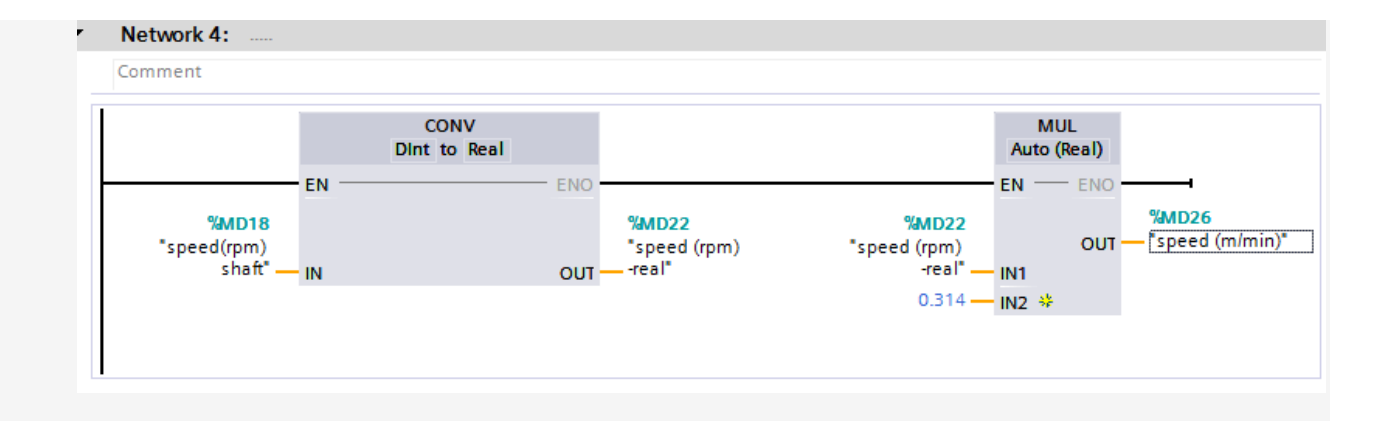

در نهایت سرعت خطی ( متر بر دقیقه ) را در MD26 داریم.

مثال 2 : یک انکودر با رزولوشن 2000 پالس به محور یک نوار نقاله متصل شده است انکودر را به opic1200متصل کرده ایم روی این نوار نقاله یک شی به طول های متفاوت تولید میشود یک سنسور خازنی به طور ثابت در یک طرف نوار نقاله متصل شده است هنگامی که جسم تولید شده به این سنسور میرسد سنسور فعال میشود تا از جلوی آن عبور کند میخواهیم توسط انکودر و سنسور طول هر جسم را بر حسب میلیمتر حساب کرده و در HMI نمایش دهیم . (هر 500 پالس از انکودر معادل 1 میلیمتر حرکت روی نوار نقاله می باشد )

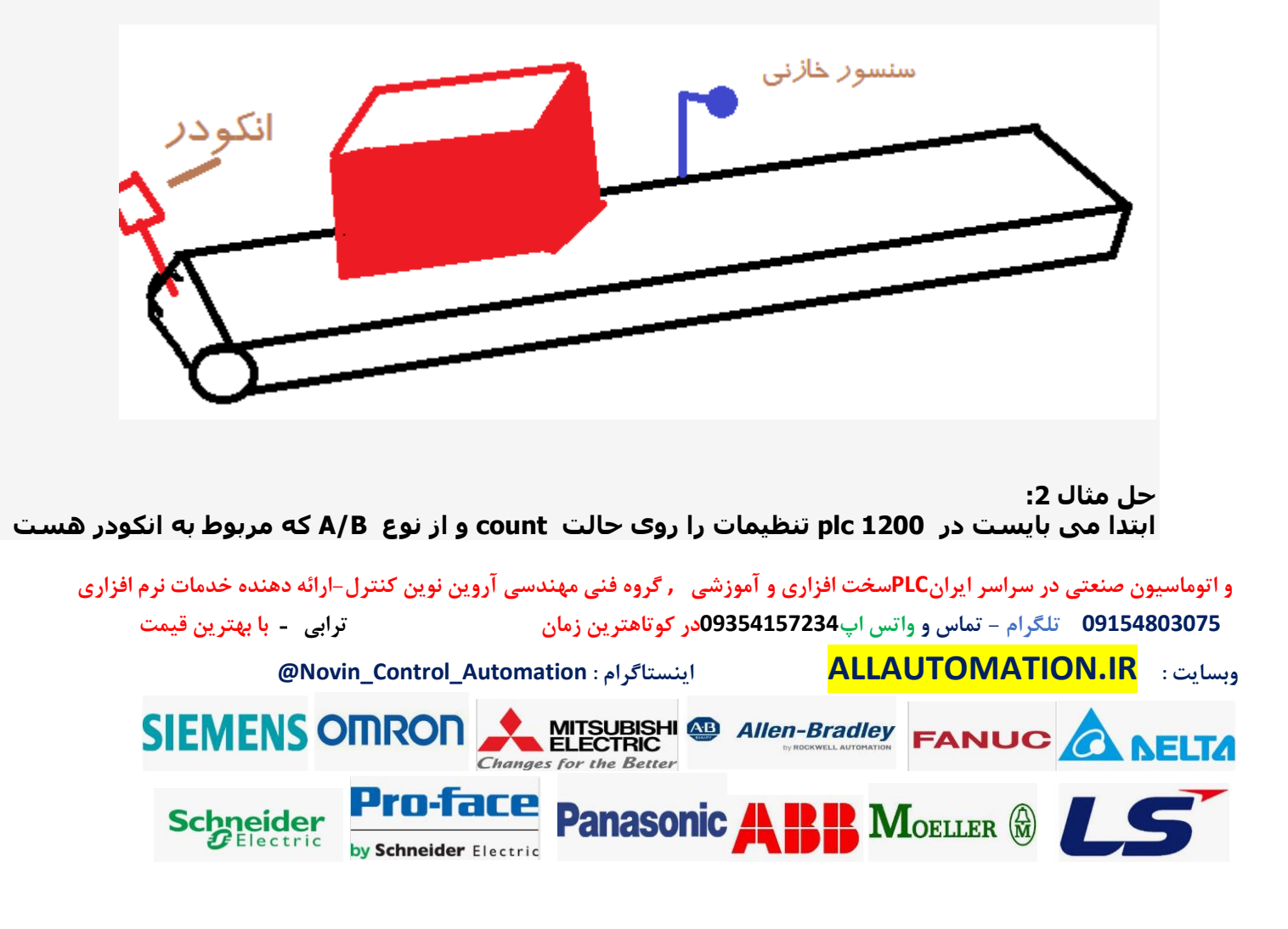

## تنظیم کنیم ) میتوانیم برای دقت بیشتر روی حالت 4 بار شمارش گذاشت اما در این مثال روی حالت عادی شمارش میگذاریم . رجوع شود به بخش تنظیمات انکودر در بخش( plc1200

|                                                                                             | 1                                                                                                    | 1                | ii.   | -    |                                                                                                    | Stropences Since Since S | des la |
|---------------------------------------------------------------------------------------------|----------------------------------------------------------------------------------------------------|------------------|-------|------|----------------------------------------------------------------------------------------------------|----------------------------------------------------------------------------------------------------|--------|
| General                                                                                     | IO tags                                                                                                    | System constants | Texts |      |                                                                                                    |                                                                                                    |        |
| Functi                                                                                      | ion                                                                                                    |                  |       | ^    | . F                                                                                                    |                                                                                                    |        |
| Initial                                                                                     | values                                                                                                    |                  |       |      | > Function                                                                                                    |                                                                                                    |        |
| Sync in                                                                                     | nput                                                                                                    |                  |       |      |                                                                                                    |                                                                                                    |        |
| Captu                                                                                       | ire input                                                                                                    |                  |       |      | Type of counting:                                                                                                    | Count                                                                                                    |        |
| Gate i                                                                                      | input                                                                                                    |                  |       | _    | Operating phase:                                                                                                    | A/B counter                                                                                                    |        |
| Comp                                                                                        | are output                                                                                                    |                  |       | =    | -FSF                                                                                                    |                                                                                                    |        |
| Event                                                                                       | configuration                                                                                                    |                  |       | - 22 |                                                                                                    |                                                                                                    |        |
| Hardw                                                                                       | vare inputs                                                                                                    |                  |       |      | Counting direction is specified                                                                                                    | Input (external direction control)                                                                                                    | -      |
| Hardw                                                                                       | vare outputs                                                                                                    |                  |       |      | uy.                                                                                                    | input (external direction control)                                                                                                    |        |
| I/O ad                                                                                      | dresses                                                                                                    |                  |       | -    | Initial counting direction:                                                                                                    | Count up                                                                                                    |        |
| Hardw                                                                                       | vare identifier                                                                                                    |                  |       | ×    |                                                                                                    |                                                                                                    |        |
| - 115 63                                                                                    |                                                                                                    |                  |       |      |                                                                                                    |                                                                                                    |        |
| Gener                                                                                       | ral                                                                                                    |                  |       |      | Frequency measuring period:                                                                                                    | 4                                                                                                    | sec *  |
| General                                                                                     | IO tags                                                                                                    | System constants | Texts |      | Frequency measuring period:                                                                                                    | 4                                                                                                    | sec 🔻  |
| General<br>Func                                                                             | IO tags                                                                                                    | System constants | Texts |      | Frequency measuring period:                                                                                                    | 4                                                                                                    | sec 🔻  |
| General<br>General<br>Func<br>Initia                                                        | IO tags                                                                                                    | System constants | Texts |      | Frequency measuring period:     I/O addresses                                                                                                    | 4                                                                                                    | sec 🔻  |
| General<br>General<br>Func<br>Initia<br>Sync                                                | TIO tags<br>tion<br>al values<br>i input                                                                                                    | System constants | Texts |      | Frequency measuring period:     I/O addresses Input addresses                                                                                    | 4                                                                                                    | sec 🔻  |
| General<br>General<br>Func<br>Initia<br>Sync<br>Capt                                        | IO tags<br>tion<br>al values<br>input<br>ture input                                                                                               | System constants | Texts |      | Frequency measuring period:     WO addresses Input addresses                                                                                     | 4                                                                                                    | sec 🔻  |
| General<br>General<br>Func<br>Initia<br>Sync<br>Capt<br>Gate                                | IO tags<br>tion<br>al values<br>input<br>ture input                                                                                               | System constants | Texts |      | Frequency measuring period:     I/O addresses     Input addresses     Start address:                                                             | 1000 .0                                                                                                    | sec 🔻  |
| General<br>General<br>Func<br>Initia<br>Sync<br>Capt<br>Gate<br>Com                         | To tags<br>tion<br>al values<br>tinput<br>ture input<br>tinput<br>pare output                                                                     | System constants | Texts |      | Frequency measuring period:     I/O addresses     Input addresses     Start address:     End address:                                            | 1000 <u>.0</u><br>1003 7                                                                                                    | sec 💌  |
| General<br>Func<br>Initia<br>Sync<br>Capt<br>Gate<br>Com<br>Even                            | Tal<br>IO tags<br>ttion<br>al values<br>t input<br>ture input<br>e input<br>pare output<br>nt configuration                                       | System constants | Texts |      | Frequency measuring period:     I/O addresses     Input addresses     Start address:     End address:                                            | 1000 .0<br>1003 .7                                                                                                    | sec 🖛  |
| General<br>General<br>Func<br>Initia<br>Sync<br>Capt<br>Gate<br>Com<br>Even<br>Hard         | IO tags<br>ttion<br>al values<br>input<br>e input<br>e input<br>pare output<br>nt configuration<br>dware inputs                                   | System constants | Texts |      | Frequency measuring period:     I/O addresses     Input addresses     Start address:     End address:     Organization block:                    |                                                                                                    | sec 🖛  |
| General<br>General<br>Func<br>Initia<br>Sync<br>Capt<br>Gate<br>Com<br>Even<br>Hard<br>Hard | IO tags<br>ttion<br>al values<br>input<br>ture input<br>input<br>input<br>pare output<br>nt configuration<br>tware inputs<br>Iware outputs        | System constants | Texts |      | Frequency measuring period:     I/O addresses     Input addresses     Start address:     End address:     Organization block:     Process image: |                                                                                                    | sec 🔻  |
| General<br>Func<br>Initia<br>Sync<br>Capt<br>Gate<br>Com<br>Hard<br>Hard                    | IO tags<br>tion<br>al values<br>: input<br>ture input<br>: input<br>: input<br>: input<br>ture inputs<br>ware outputs<br>dvare inputs<br>idvaress | System constants | Texts |      | Frequency measuring period:     I/O addresses     Input addresses     Start address:     End address:     Organization block:     Process image: |                                                                                                    | sec 🖛  |

عدد انکودر را در ID1000 داریم برای اینکه موقعی عدد انکودر را شمارش کنیم که جسم جلوی سنسور هست بنابراین ورودی سنسور را به ورودی gate میدهیم و در بخش gate input آن را تنظیم میکنیم و آدرس ورودی ها را در بخش hardware inputs تنظیم میکنیم مطابق شکل:

| Function            | ^ | Catalana in the second second s |
|---------------------|---|----------------------------------------------------------------------------------------------------|
| Initial values      |   | Gate input                                                                                                    |
| Sync input          |   |                                                                                                    |
| Capture input       |   | 🛃 Use external gate input                                                                                                    |
| Gate input          | _ | Signal level of the hardware                                                                                                    |
| Compare output      |   | gate: Active high                                                                                                    |
| Event configuration |   |                                                                                                    |
| Hardware inputs     |   |                                                                                                    |
| Hardware outputs    |   |                                                                                                    |
| I/O addresses       |   |                                                                                                    |
| Hardware identifier | × |                                                                                                    |

و اتوماسیون صنعتی در سراسر ایرانPLCسخت افزاری و آموزشی , گروه فنی مهندسی آروین نوین کنترل-ارائه دهنده خدمات نرم افزاری 09154803075 تلگرام - تماس و واتس اپ09354157234در کوتاهترین زمان ترای ک ترابی - با بهترین قیمت

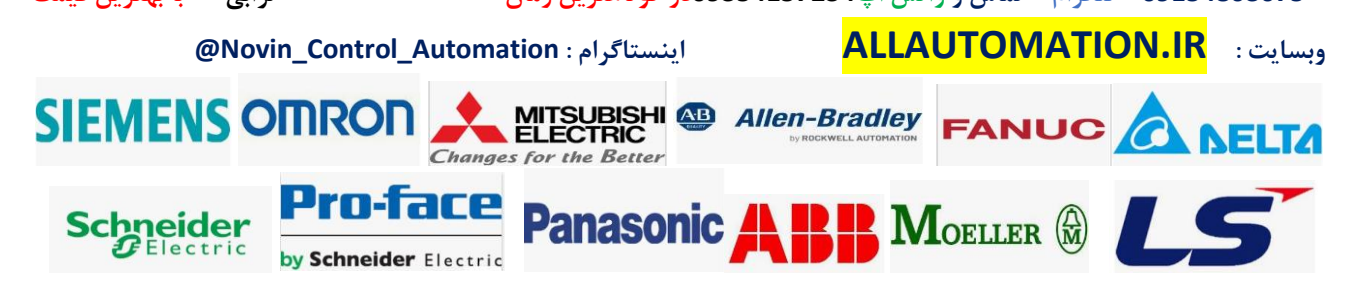

| General | IO tags        | System constants | Texts |                                     |        |                         |
|---------|----------------|------------------|-------|-------------------------------------|--------|-------------------------|
| Functi  | on             |                  | ~     | <ul> <li>Hardware inputs</li> </ul> |        |                         |
| Initial | values         |                  |       |                                     |        |                         |
| Sync ii | nput           |                  |       |                                     | (10 0  | 100 kills on hand insut |
| Captu   | re input       |                  |       | Clock generator A input:            | 7610.0 | 100 kHz on-board input  |
| Gate i  | nput           |                  |       |                                     |        |                         |
| Comp    | are output     |                  |       |                                     |        |                         |
| Event   | configuration  |                  | =     |                                     |        |                         |
| Hardw   | /are inputs    |                  |       | Clock generator B input:            | %I0.1  | 100 kHz on-board input  |
| Hardw   | are outputs    |                  |       |                                     |        |                         |
| I/O ad  | dresses        |                  |       |                                     |        |                         |
| Hardw   | are identifier |                  | 4     |                                     |        |                         |
|         |                |                  | -     | Sync input:                         |        |                         |
| Gener   | al             |                  | 5     | a file al fine.                     |        |                         |
| Functi  | on             |                  |       |                                     |        |                         |
| Initial | values         |                  |       |                                     |        |                         |
| Sync in | nput           |                  |       |                                     |        |                         |
| Captu   | re input       |                  |       | Gate input:                         | %10.3  | 100 kHz on-board input  |
| Gate i  | nput           |                  |       |                                     |        |                         |
| Come    |                |                  |       |                                     |        |                         |

حال تابع انکودر را فراخوانی میکنیم:

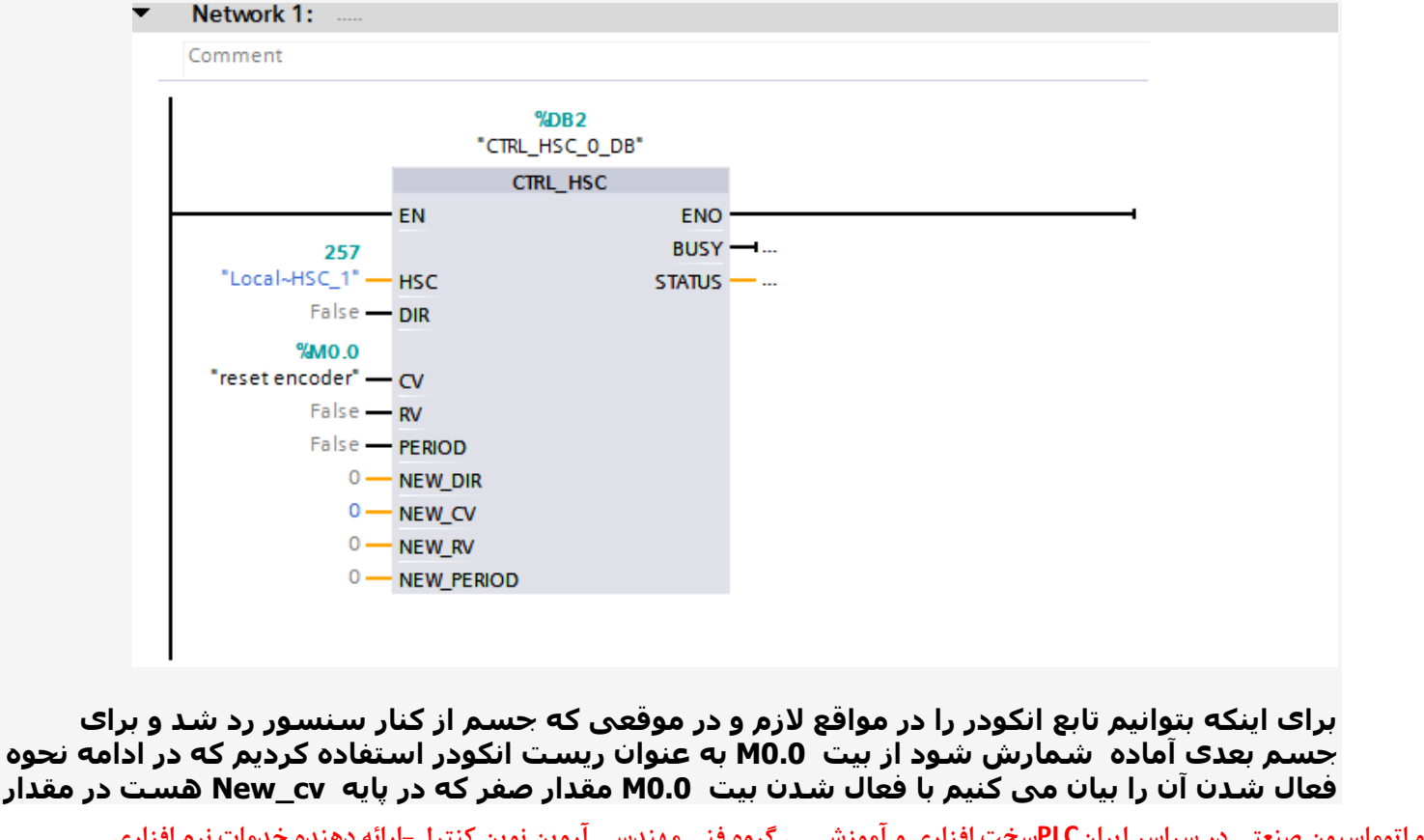

و اتوماسیون صنعتی در سراسر ایرانPLCسخت افزاری و آموزشی , گروه فنی مهندسی آروین نوین کنترل-ارائه دهنده خدمات نرم افزاری 09154803075 تلگرام – تماس و واتس اپ09354157234در کوتاهترین زمان می با می ایت می محکم با می با م

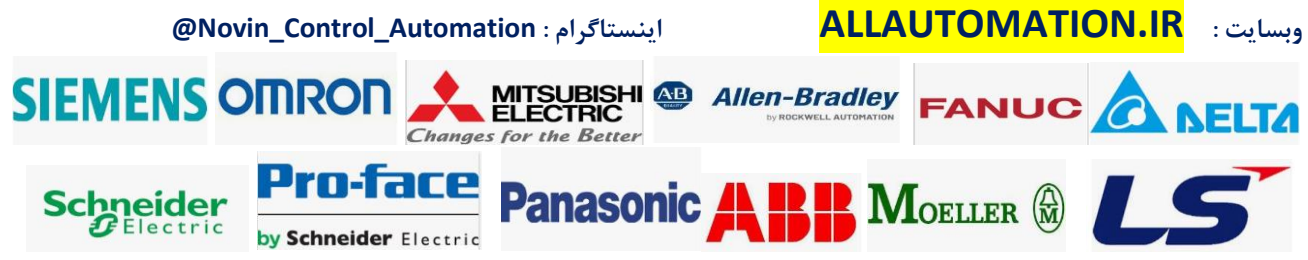

## کانتر یعنی ID1000 ریخته میشود.

حال باید مقدار کانتر یعنی ID1000 را بر اساس مقدار میلیمتر کالیبره کنیم و با فعال شدن ورودی سنسور gate باید کانتر مقدارش در رجیستر مربوط به طول جسم ریخته شود و کانتر ریست شود . برای کالیبره کردن باید مقدار کانتر را طبق صورت مثال بر هر 500 پالس معادل 1 میلیمتر بود تقسیم کنیم بنابراین داریم:

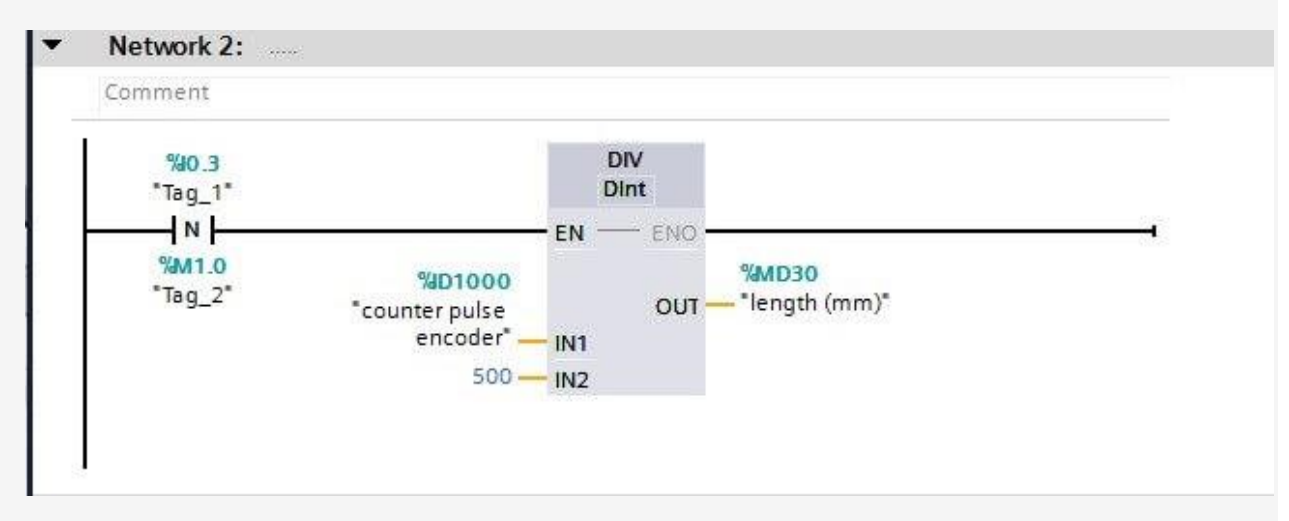

در MD30 ما مقدار طول جسم را بر حسب میلیمتر هنگامی که با لبه پایین ورودی سنسور هست داریم یعنی هنگامی که جسم کاملا از جلوی سنسور رد میشود . سنسور غیر فعال میشود و با لبه پایین آن مقدار پالس شمارش شده بر عدد 500 تقسیم میشود و حاصل به عنوان طول جسم بر حسب میلیمتر محاسبه شده در MD30 منتقل میشود.

سپس باید با لبه بالای سنسور بیت مربوط به ریست کانتر انکودر فعال شود بنابراین داریم:

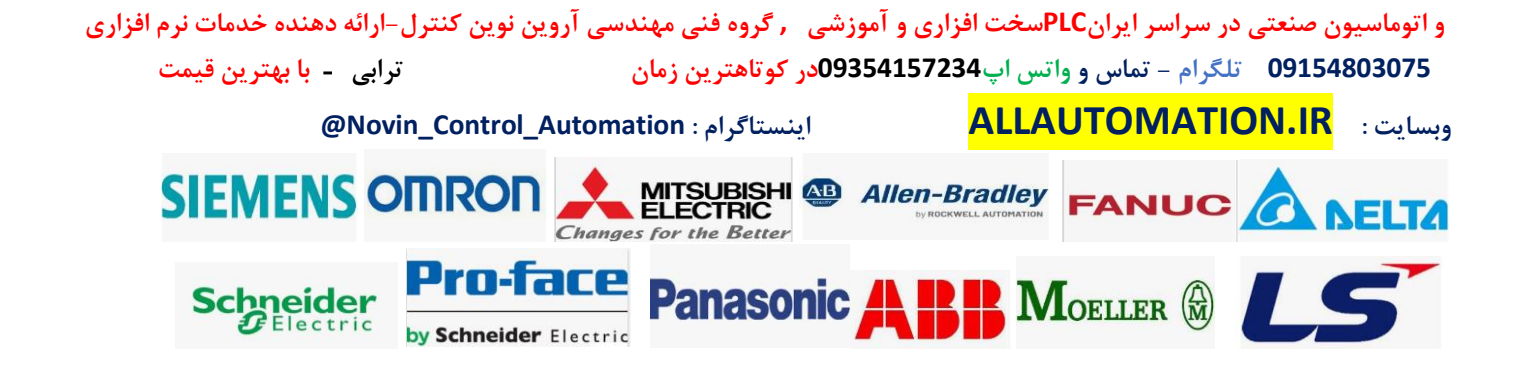

| Comment      |                 |
|--------------|-----------------|
| comment      |                 |
| %10.3        | %M0.0           |
| "Tag_1"      | "reset encoder" |
| P            |                 |
| %M1 1        | 17              |
| "Tag 3"      |                 |
| 0.000 - 0.00 |                 |
|              |                 |

در اینصورت هربار جسم از جلوی سنسور در حال عبور هست ابتدا کانتر ریست میشود و در حالی که سنسور فعال هست کانتر شروع به شمارش میکند و در پایان که جسم از جلوی سنسور میگذرد عدد طول جسم محاسبه شده و در رجیستر مربوطه نمایش داده میشود.

حالا اگر بخواهیم کل طول جسم تولید شده را بر حسب میلیمتر داشته باشیم میتوان در هنگامی که طول جسم محاسبه شد هر بار با لبه بالا یا پایین سنسور گیت مقدار طول هر جسم را با یک رجیستر جمع کرد و در خود آن رجیستر ذخیره کرد:

| omment           |                    |                    |
|------------------|--------------------|--------------------|
| %40.3<br>"Tag_1" |                    | ADD<br>Auto (Dint) |
| M1.2<br>"Tag 4"  | %MD30              | EN ENO             |
| 5_               | *all length (mm) = |                    |

بنابراین ما طول آخرین جسم تولید شده را انلاین همواره در MD30 داریم و طول کل جسم تولید شده را در MD40 داریم که میتوانید به جای MD40 یک حافظه از دیتا بلاک که ماندگار هست تعیین کنید که با خاموش شدن برق plc مقدار کل تولید شده ریست نمیشود.

مثال 3: یک انکودر با تعداد پالس 1000 پالس در یک دور به یک محور نوار نقاله متصل کردیم روی این

و اتوماسیون صنعتی در سراسر ایرانPLCسخت افزاری و آموزشی , گروه فنی مهندسی آروین نوین کنترل–ارائه دهنده خدمات نرم افزاری 09154803075 تلگرام – تماس و واتس اپ09354157234در کوتاهترین زمان ترای یا بهترین قیمت

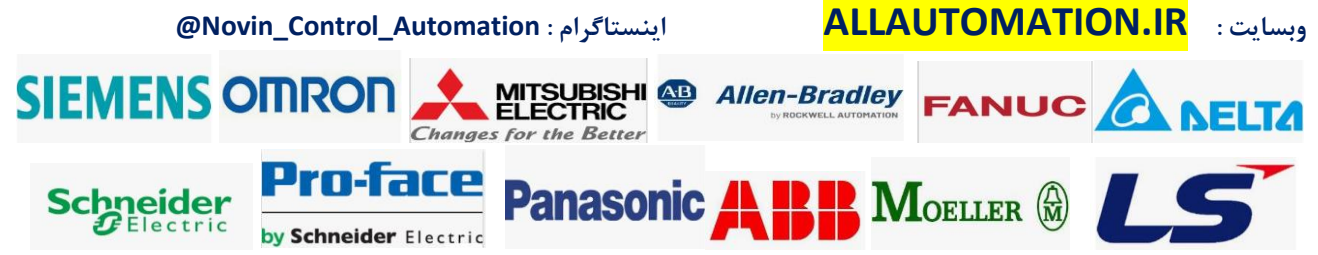

نوار نقاله یک ورق مقوا به طور پیوسته در حال حرکت هست میخواهیم هنگامی که شروع به شمارش شد یک کاتر که با یک شیر برقی فرمان میگیرد برش ها باید هر باید به ترتیب 50 سانت و 100 سانت و 150 سانتی متر پشت سر هم باشد یعنی یکبار 50 سانتی بار دوم 100 سانتی متر و بار سوم 150 سانتی متر از مقوا را برش دهد و مجددا از 50 سانتی متر شروع کند هر بار برای فرمان برش میبایست pic به مدت 500 میلی ثانیه به کاتر فرمان دهد و سپس فرمان را قطع کند . هر 2000 پالس از انکودر معادل یک سانت می باشد . این برنامه را در pic1200 پیاده سازی کنید.

حل مثال 3:

دقت کنید که در این مثال ما با استفاده از مقایسه کننده ها نمیتوانیم مقدار انکودر را مقایسه کنیم به دلیال اینکه دقت کار بالا میخواهیم و این کار با مقایسه کننده های عادی امکان پذیر نیست . بنابراین ما از اینتراپت استفاده میکنیم . بنابراین باید از اینتراپت مخصوص انکودر استفاده کنیم و مقدار پالس معادل سانتی متر مورد نظر را در پایه RV لود کنیم و هر بار که عمل اینتراپت انجام شد میبایست مجددا مقدار RVرا تغییر دهیم این مثال بسیار پرکاربرد می باشد و خیلی در صنعت مشابه این مثال اس مثاده مشود:

ابتدا پالس های معادل هر سانتی متر خواهسته شده را محاسبه میکنیم:

ابتدا پالس های معادل هر سانتی متر خواهسته شده را محاسبه میکنیم: )طبق اطلاعات داده شده هر 2000 پالس معادل یک سانتی متر است( برای 50 سانتی متر مقدار انکودر باید به مقدار 100،000 پالس برسد 2000 × 100 = 200000 برای 100 سانتی متر مقدار انکودر باید به مقدار 200،000 پالس برسد برای 100 سانتی متر مقدار انکودر باید به مقدار 200،000 پالس برسد برای 150 سانتی متر مقدار انکودر باید به مقدار 300،000 پالس برسد

بنابراین ما باید مقدار انکودر را شمارش کنیم و در هر بار در سه نقطه متفاوت مقدار Rv را که به عنوان رفرنس برای اینترایت هست مقادیر 100،000 ، 200،000 و 300،000 منتقل کنیم تا هنگامی که مقدار کانتر یعنی CV با مقدار Rv برابر شد ( CV=RV ) اینترایت مورد نظر را اجرا نماید دقت کنید در اینترایت ما باید خروجی مورد نظر شیر برقی کاتر را فعال کنیم و سپس در بیرون از ob اینترایت تایمر مربوطه برای ریست کردن آن را مینویسیم سپس در ادامه اینترایت ما از مقایسه کننده استفاده میکنیم تا هر بار مقدار جدید Rv را در رجیستر مربوطه که در تابع به مقدار NEW-RV دادیم را منتقل کنیم تا اینترایت بعدی با توجه به مقدار جدید RV اجرا شود.

> مراحل کار را به ترتیب ذیل انجام میدهیم: ۱.ابتدا طبق موارد قبل تنظیمات انکودر را انجام میدهیم.

و اتوماسیون صنعتی در سراسر ایرانPLCسخت افزاری و آموزشی , گروه فنی مهندسی آروین نوین کنترل–ارائه دهنده خدمات نرم افزاری 09154803075 تلگرام – تماس و واتس اپ09354157234در کوتاهترین زمان ترای ترای - با بهترین قیمت ویسایت : ALLAUTOMATION.IR

| General IO tags                              | System cons              | tants Texts                                |                            |                                                          |                                 |
|----------------------------------------------|--------------------------|--------------------------------------------|----------------------------|----------------------------------------------------------|---------------------------------|
| Channel7                                     | ^                        | > General                                  |                            |                                                          |                                 |
| Digital outputs                              |                          | - deneral                                  |                            |                                                          |                                 |
| I/O addresses                                |                          | Enable                                     |                            |                                                          |                                 |
| Hardware identifier                          |                          |                                            | <b>—</b>                   |                                                          |                                 |
| • AI 2                                       |                          |                                            | Enable this                | high speed counter                                       |                                 |
| <ul> <li>High speed counters (HSC</li> </ul> | .)                       |                                            |                            |                                                          |                                 |
| HSC1                                         |                          | Project information                        |                            |                                                          |                                 |
| General                                      |                          |                                            |                            |                                                          |                                 |
| Function                                     |                          | Nam                                        | e: HSC_1                   |                                                          |                                 |
| . Initial values                             |                          | Comme                                      | it:                        |                                                          | ~                               |
| Sync Input                                   |                          |                                            |                            |                                                          |                                 |
| Capture input                                | =                        |                                            |                            |                                                          | - <u>1</u>                      |
| Compare output                               |                          |                                            |                            |                                                          | $\sim$                          |
| Event configuration                          |                          |                                            |                            |                                                          |                                 |
| Hardware inputs                              |                          |                                            |                            |                                                          |                                 |
| Hardware outputs                             |                          |                                            |                            |                                                          |                                 |
| I/O addresses                                |                          |                                            |                            |                                                          |                                 |
| Hardware identifier                          |                          |                                            |                            |                                                          |                                 |
| naroware identilier                          |                          |                                            |                            |                                                          |                                 |
| PLC 1 [CPU 1212C DC/D                        | C/DC]                    |                                            | O Properties               | 1 Info 😗 🖳 Diagnostics                                   |                                 |
| General 10 tags                              | System const             | ants Texts                                 | Stroperaes                 | S into S Diagnostics                                     |                                 |
| Channel7                                     |                          |                                            |                            |                                                          |                                 |
| Digital outputs                              |                          | <ul> <li>Function</li> </ul>               |                            |                                                          | -                               |
| I/O addresses                                |                          |                                            |                            |                                                          |                                 |
| Hardware identifier                          |                          | Type of counting                           | : Count                    |                                                          |                                 |
| ▶ AI 2                                       |                          | Operational                                | A/R                        |                                                          |                                 |
| ✓ High speed counters (HSC)                  | ,                        | Operating phase                            | AND Counter                |                                                          |                                 |
| ▼ HSC1                                       |                          |                                            |                            |                                                          |                                 |
| General                                      |                          | Counting direction is specifie             | d                          |                                                          |                                 |
| Function                                     |                          | b                                          | /: Input (external         | direction control)                                       | ·                               |
| Initial values                               |                          | Initial counting direction                 | 1: Count up                |                                                          |                                 |
| Sync input                                   | 4                        |                                            |                            |                                                          |                                 |
| Capture input                                | =                        | Frequency measuring perior                 | fi -l-                     |                                                          | sec 🔻                           |
| Gate input                                   |                          | 11000000000000000000000000000000000000     | L                          |                                                          |                                 |
| Compare output                               |                          |                                            |                            |                                                          |                                 |
| Event configuration                          |                          |                                            |                            |                                                          |                                 |
| Hardware inputs                              |                          |                                            |                            |                                                          |                                 |
| Hardware outputs                             |                          |                                            |                            |                                                          |                                 |
| I/O addresses                                |                          |                                            |                            |                                                          |                                 |
| اینتراپت همانطور که<br>ob اینتراپتی را تنظیم | فعال کردن<br>لابق شکل    | ن hsc برای تنظیم و<br>Event میشویم و مط    | شاخه هما<br>configural     | ش سخت افزار و در زیر<br>ده شد وارد بخش ion:              | 2در بخت.<br>توضيح دا<br>ميكنيم: |
| دهنده خدمات نرم افزاری<br>- با بهترین قیمت   | وین کنترل-ارائه<br>ترابی | گروه فنی مهندسی آروین نو<br>بوتاهترین زمان | ی و آموزشی<br>09354157در آ | ،ر سراسر ایرانPLCسخت افزار:<br>لگرام - تماس و واتس اپ234 | اسیون صنعتی د<br>09154803 ت     |
| @                                            | Novin_Contr              | ستاگرام : ol_Automation                    | اين                        | ALLAUTOMATI                                              | ت: <mark>ON.IR</mark>           |
| SIEMENS                                      | OMRC                     | Changes for the Bette                      |                            | ROCKWELL AUTOMATION                                      |                                 |
| Schneide                                     | Pro                      | -face<br>Panaso                            | onic A                     | Moeller 🕅                                                | LS                              |

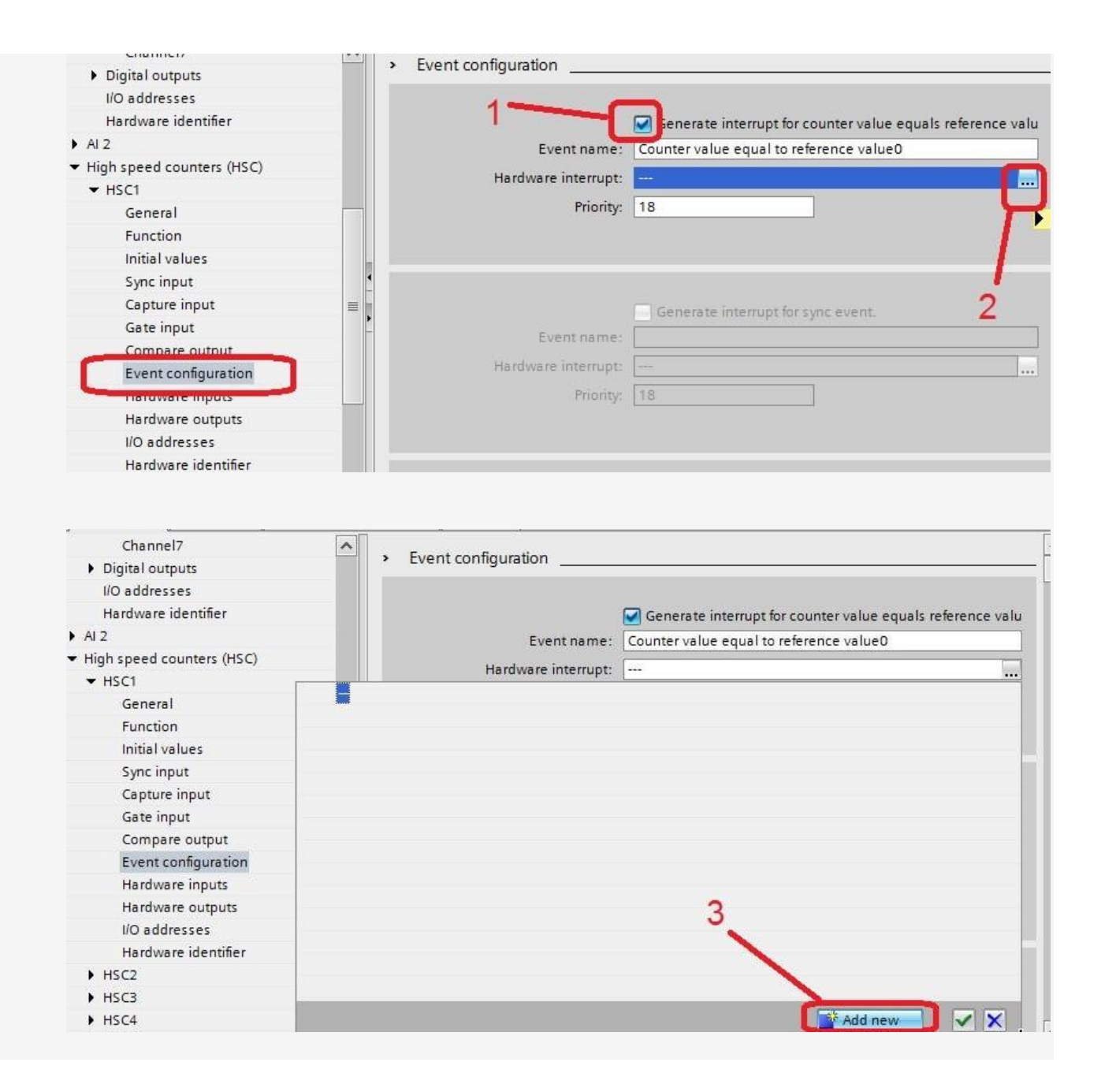

و اتوماسیون صنعتی در سراسر ایرانPLCسخت افزاری و آموزشی , گروه فنی مهندسی آروین نوین کنترل-ارائه دهنده خدمات نرم افزاری 09154803075 تلگرام - تماس و واتس اپ09354157234در کوتاهترین زمان ترابى - با بهترين قيمت **ALLAUTOMATION.IR** وبسايت : اینستاگرام : Novin\_Control\_Automation SIEMENS OMRON FANUC **NELTA** Changes for the Better Pro-face **Panasonic** R Moeller 🕅 Schneider Gelectric by Schneider Electric

| Name:<br>Hardware interrupt |                      |                                   |                                                       | 1        | Device vie   |
|-----------------------------|----------------------|-----------------------------------|-------------------------------------------------------|----------|--------------|
| F                           |                      |                                   |                                                       |          |              |
|                             | 💶 Hardware interrupt | Language:                         | LAD                                                   | •        |              |
| OB                          |                      | Number:                           | 40                                                    | ÷        |              |
| Organization                |                      |                                   | O Manual                                              |          | cs 🗍         |
| n                           |                      |                                   | <ul> <li>Automatic</li> </ul>                         | ľ        |              |
|                             |                      |                                   |                                                       |          |              |
|                             |                      | Description:                      |                                                       |          |              |
| 4                           |                      | A "Hardware in<br>cyclic program  | terrupt" OB will interrup<br>execution in reaction to | t<br>a   | eference val |
| h                           |                      | signal from a h<br>must be define | ardware event. The eve<br>d in the properties of th   | nts<br>e |              |
| 4                           |                      | configured hard                   | lware.                                                |          |              |
|                             |                      |                                   |                                                       |          |              |
|                             |                      |                                   |                                                       |          |              |
|                             |                      |                                   |                                                       |          |              |
|                             |                      | 4                                 |                                                       |          |              |
|                             |                      |                                   |                                                       | 1        |              |
|                             |                      | more                              |                                                       |          |              |
| Additional info             | rmation              |                                   |                                                       |          |              |

با توجه به مراحل بالا اینتراپت مربوط به انکودر OB40ایجاد میشود که در ادامه برنامه مربوط به آن را توضیح میدهیم

.3پس از تنظیم موارد سخت افزاری انکودر و ایجاد OBمربوط به اینتراپت وارد OB1میشویم و تابع انکودر را فرخوانی میکنیم:

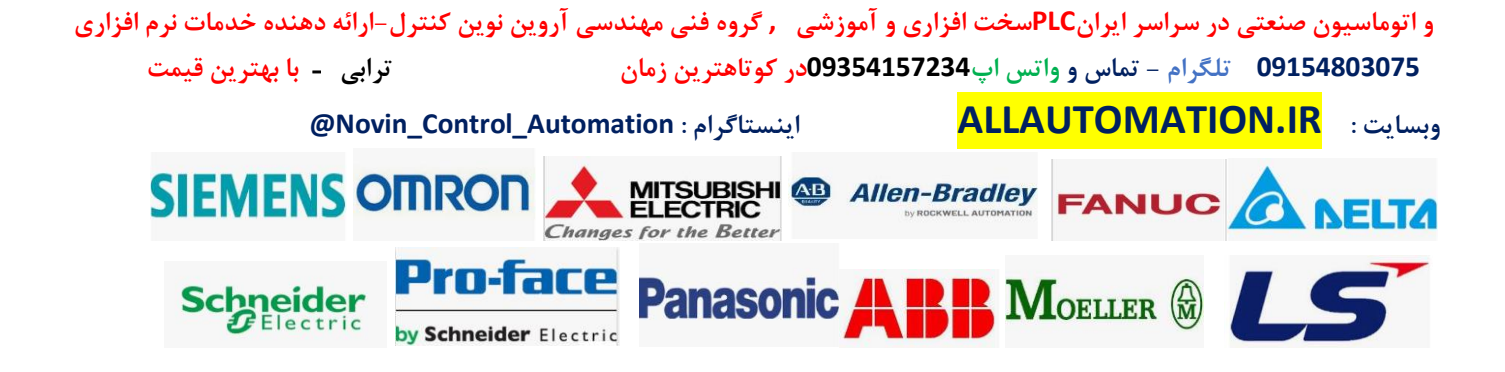

| Devices                            |                                                     |   | options                                  | 4                                     |
|------------------------------------|-----------------------------------------------------|---|------------------------------------------|---------------------------------------|
| i 📃 🖻                              | , 🖧 💥 👻 🐛 🗄 🚍 💬 📲 ± 🖀 ± 🖼 ± 🔚 💓 🕫 💊 🐼 📾 🍄 📢 🖕 🔛 🔒 👘 |   | tio to                                   | 🔁 😵 🗔 🛄                               |
|                                    | Block interface                                     |   | > Favorites                              | act                                   |
| Project3                           |                                                     |   | ✓ Basic instructions                     | 9                                     |
| Add new device                     |                                                     |   | Name                                     | Description                           |
| Devices & networks                 |                                                     | ~ | General                                  |                                       |
| PLC_1 [CPU 1212C                   | 9/DR 1                                              |   | <ul> <li>Bit logic operations</li> </ul> | <u></u>                               |
| 🛐 Device configura 📄               | "CTRL_HSC_0_DB"                                     |   | HI -II-                                  | Normally open contac                  |
| 🛂 Online & diagno                  | CTRL HSC                                            |   |                                          | Normally closed cont                  |
| <ul> <li>Program blocks</li> </ul> | EN ENO                                              |   | HI -INOTI-                               | Invert RLO                            |
| Add new block                      | 257 BUSY                                            |   | 0 -()-                                   | Assignment [Shift+F7]                 |
| - Main [OB1]                       | "Local-HSC_1" — HSC STATUS —                        |   | 0 -00-                                   | Negate assignment                     |
| System blocks                      | False DIR                                           |   | -(R)                                     | Reset output                          |
| Technology obje                    | %M0.0                                               | = | 0 -(5)                                   | Set output                            |
| External source fi                 | "Tag_1" — CV                                        |   | O SET BF                                 | Set bit field                         |
| PLC tags                           | true — RV                                           |   |                                          | - user V                              |
| PLC data types                     | False — PERIOD                                      |   | < III                                    |                                       |
| Watch and force                    |                                                     |   | Extended instructions                    |                                       |
| Online backups                     |                                                     |   | ✓ Technology                             | a a a a a a a a a a a a a a a a a a a |
| Traces                             | %MD50                                               |   | Name                                     | Description                           |
| Device proxy data                  | "refrence" - NEW_RV                                 |   | 👻 🛅 Counting                             |                                       |
| Program info                       |                                                     |   | CTRL_HSC_EXT                             | Extended high-speed cou               |
|                                    |                                                     |   | 🕶 🛅 Others                               |                                       |
| Details view                       |                                                     |   | CTRL_HSC                                 | Control high-speed count              |
| becans new                         |                                                     |   | PID Control                              |                                       |
|                                    | Network 2:                                          |   | Motion Control                           |                                       |
|                                    | Comment                                             |   |                                          |                                       |
| Name Ad                            |                                                     | ~ | <                                        | >                                     |

در برنامه بالا M0.0 برای ریست کانتر می باشد و رجیستر MD50 برای بارگذاری مقادیر مقایسه کانتر انکودر می باشد . در ابتدا باید با بیت M1.0 که در بخش هاردور به عنوان بیت first scan تنظیم کرده ایم ( سیکل اول اسکن plc فقط ست می باشد ( مقدار اولیه 100000 را برای 50 سانتی متر بارگذاری میکنیم:

| letwork 2:                                  |                                        |  |
|---------------------------------------------|----------------------------------------|--|
| omment                                      |                                        |  |
| %M1.0<br>"FirstScan"<br>↓ ↓ EN<br>100000 IN | MOVE<br>N ENO<br>* OUT1 === "refrence" |  |

در خط بعدی برای خروجی کاتر که Q0.0 در نظر گرفته ایم یک تایمر on delay میگذاریم که هر گاه کاتر در OB40 فعال شد پس از 500 میلی ثانیه آن را ریست کند.

حال برنامه مهم را در OB40مخصوص اینتراپت کانتر انکودر به صورت ذیل مینویسیم:

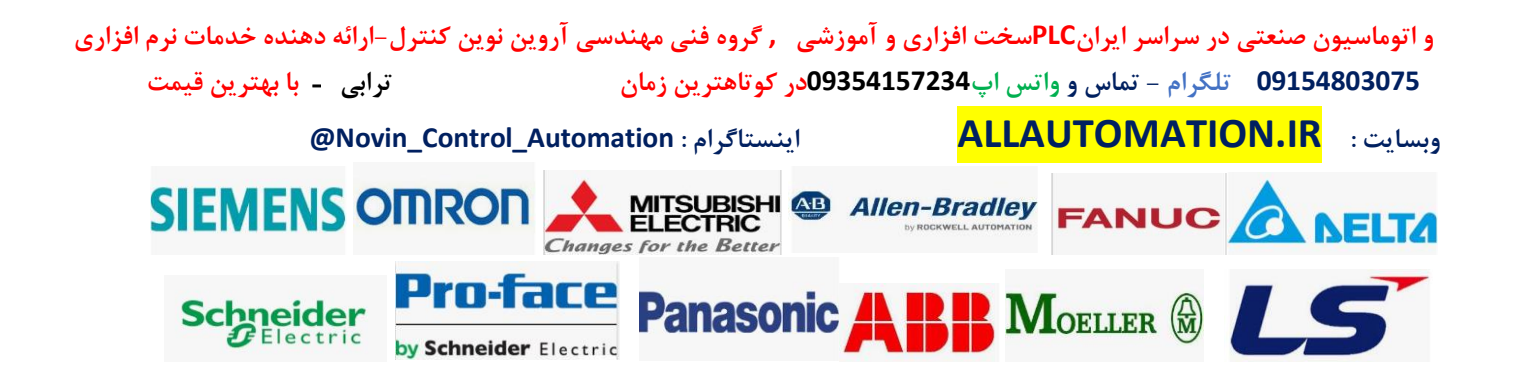

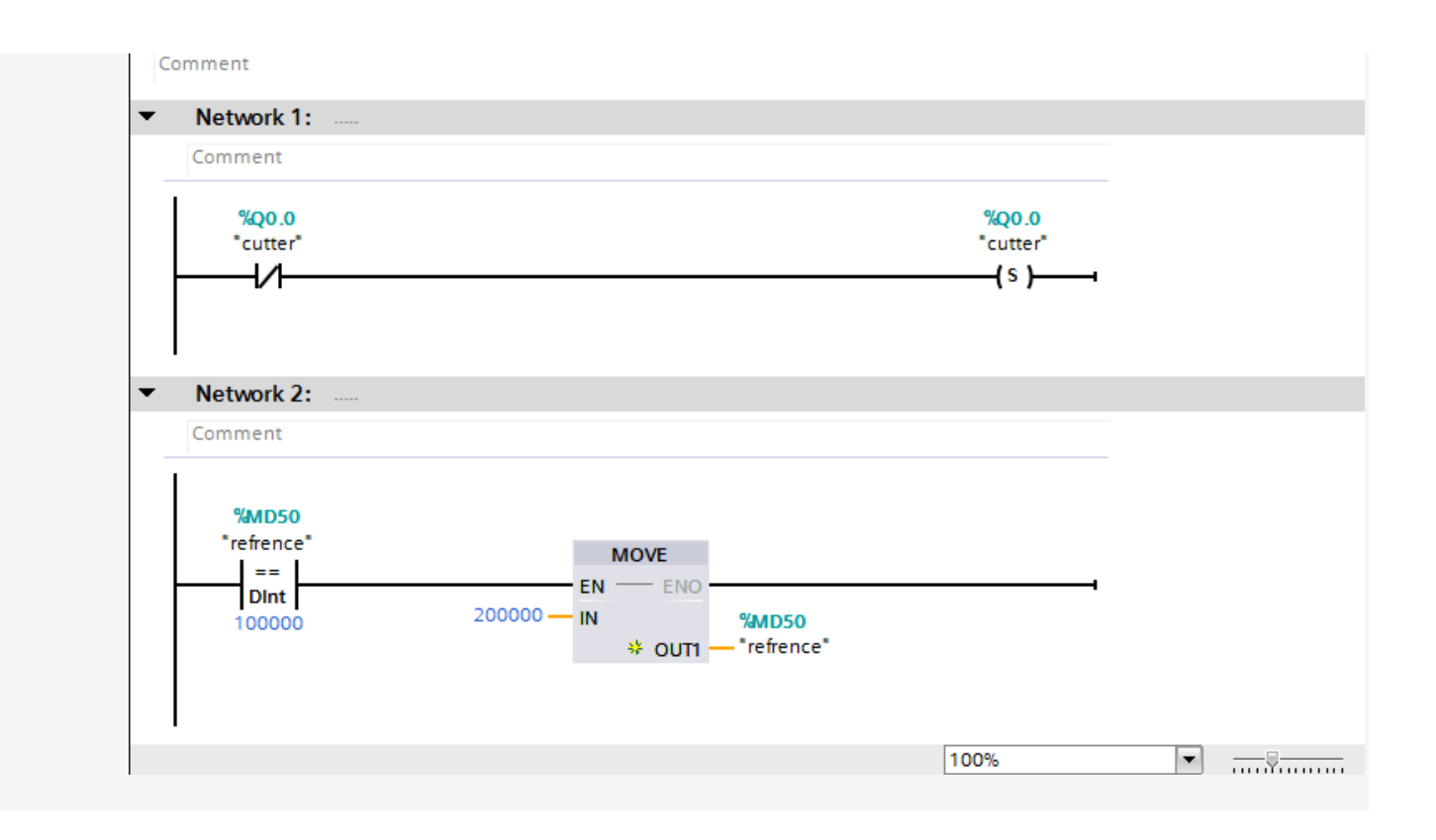

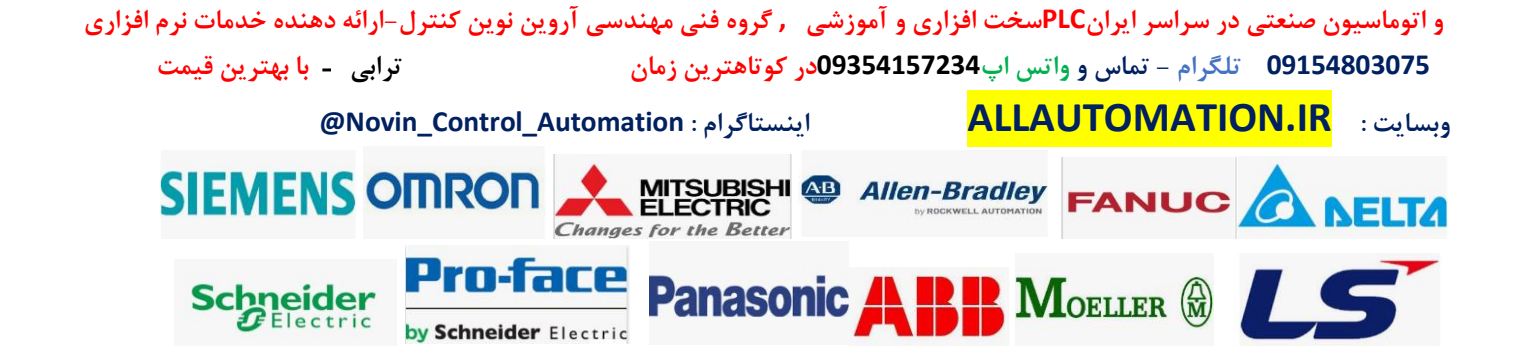

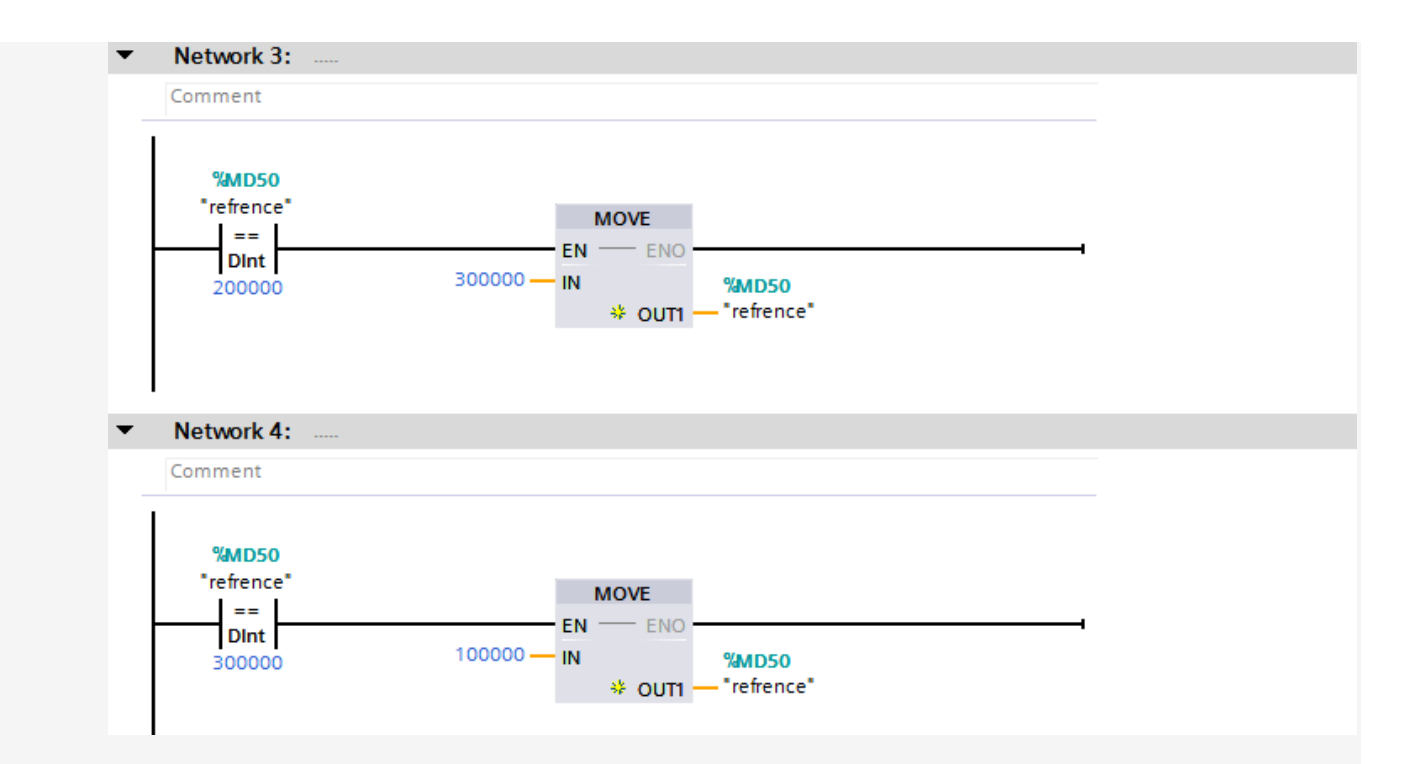

در نتورک 1 ، خروجی Q0.0 که مربوط به کاتر می باشد فعال میکنیم که همانطور که در OB1 نوشتیم پس از 500 میلی ثانیه خروجی ریست میشود . در ادامه با مقایسه کننده عدد مربوط به اینتراپت بعدی که در رجیستر MD50 به پایه RV تابع انکودر دادیم بارگذاری

می شود . بار اول در عدد 10000 اینتراپت اجرا میشود سپس چون مقدار 10000 در رجیستر MD50می باشد عدد بعدی 20000 برای 100 سانتی متر می باشد و بار دوم که اینتراپت در عدد 200000 فعال میشود اینبار عدد 300000 در رجیستر MD50 ریخته میشود و سپس بار سوم که اینتراپت برای 150 سانتی متر فعال میشود مجددا عدد 10000 در رجیستر MD50 بارگذاری میشود.

## ب) استفاده از تابع: CTRL\_HSC\_EXT

برای استفاده از تمامی امکانات تابع انکودر از تابع CTRL\_HSC\_EXT استفاده میکنیم . این تابع تمامی امکانات لازم را به ما میدهد . یکی از کاربرد این تابع استفاده پایه capture می باشد . این پایه که در بخش هاردور می باشد فقط با این تابع قابل اجرا و استفاده می باشد . برای فراخوانی این تابع در OB1از بخش COUNTING مطابق شکل تابع را فراخوانی میکنیم:

و اتوماسیون صنعتی در سراسر ایرانPLCسخت افزاری و آموزشی , گروه فنی مهندسی آروین نوین کنترل–ارائه دهنده خدمات نرم افزاری 09154803075 تلگرام – تماس و واتس اپ09354157234در کوتاهترین زمان تراین ترای - با بهترین قیمت

وبسايت : ALLAUTOMATION.IR اينستاگرام : Novin\_Control\_Automation@ SIEMENS OMRON في التحالية المنابعة المنابعة المن المنابعة المنابعة المنابعة المنابعة المنابعة المنابعة المنابعة المنابعة المنابعة المنابعة المنابعة المنابعة المن

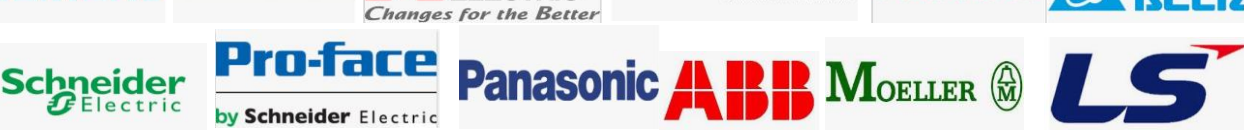

|                                    | Block interface                           | >        | Favorites             |                           |
|------------------------------------|-------------------------------------------|----------|-----------------------|---------------------------|
| Project3                           |                                           | <b>v</b> | Basic instructions    |                           |
| 🗳 Add new device                   |                                           | Na       | me                    | Description               |
| Devices & networks                 | Block title: "Main Program Sweep (Cycle)" |          | General               | A                         |
| PLC_1 [CPU 1212C                   | Comment                                   | 1.       | Bit logic operations  |                           |
| 🛐 Device configura 📄               |                                           | Ŀ        |                       | Normally open contac      |
| 😵 Online & diagno 🗖                | Network 1:                                | E        |                       | Normally closed cont      |
| <ul> <li>Program blocks</li> </ul> | Comment                                   | Ŀ        |                       | Invort PLO                |
| 📑 Add new block                    |                                           | Ŀ        |                       | InvertikLO                |
| 💶 Hardware int                     | Non 4                                     | Ŀ        | 0-()-                 | Assignment [Snift+P7]     |
| 📲 Main [OB1]                       | 4004<br>*CTBI HSC                         | L        | +U -(/)-              | Negate assignment         |
| System blocks                      | EXT_DB*                                   | L        | HU -(R)               | Reset output              |
| Technology obje                    | CTRL HSC EXT                              | L        | +U -(S)               | Set output                |
| External source fi                 | FN ENO                                    | L .      | O SET_BF              | Set bit field             |
| PLC tags                           | 257 DONE                                  | <        |                       | · · · · · >               |
| PLC data types                     | "Local-HSC_1" — HSC BUSY —                | >        | Extended instructions |                           |
| Watch and force                    |                                           | ~        | Technology            |                           |
| Online backups                     | STATUS —                                  | Na       | me                    | Description               |
| 🕨 🔄 Traces                         |                                           | -        | Counting              | beschption                |
| Device proxy data                  |                                           | М        |                       | Extended high-speed cou   |
| Time process info                  |                                           | H        |                       | Calculated high speed cod |
|                                    | Network 2:                                | Ι.       | PID Control           |                           |
| etails view                        | Comment                                   | Ľ        | Motion Control        |                           |
|                                    |                                           | Ľ        | Modell Condel         |                           |
|                                    |                                           | L .      |                       |                           |
| me Ad                              | · · · · · · · · · · · · · · · · · · ·     | <        |                       | >                         |
|                                    | 100%                                      | >        | Communication         |                           |
|                                    |                                           | 1        |                       |                           |

پایه های این تابع به شرح ذیل می باشد:

پایه : HSC دراین پایه همانند تابع قبلی HSC می بایست شماره HSC مورد نظر را که در بخش hardwareتنظیم کردیم وارد کنیم . منظور همان کد

Hardware identifierمیباشد. پایه : CTRL در این پایه می بایست یک بخش STATIC از یک DATA BLOCK را که مخصوص HSCهست بیاوریم . برای این منظور به ترتیب ذیل عمل میکنیم:

.۱ابتدا یک DATA BLOCK دلخواه به صورت عمومی ایجاد میکنیم:

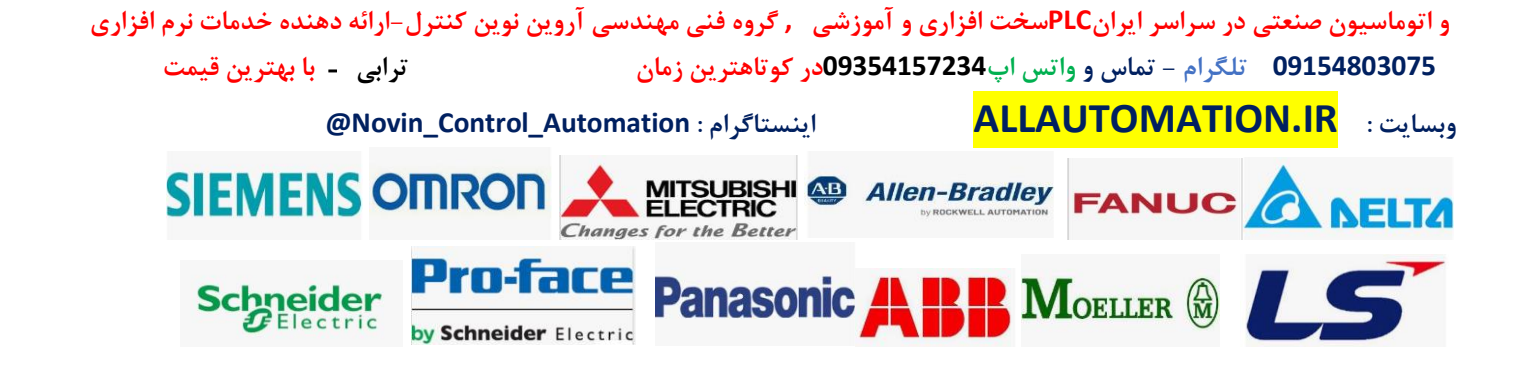

| Add new block     |                     |                               |           |    | ×      |
|-------------------|---------------------|-------------------------------|-----------|----|--------|
| Name:             |                     |                               |           |    |        |
| ENCODER           |                     |                               |           |    |        |
|                   | _                   |                               |           |    |        |
|                   | Type:               | Global DB                     | •         |    |        |
| r ob              | Language:           | DB                            | -         |    |        |
| Organization      | Number:             | 5                             | <b>\$</b> |    |        |
| DIOCK             |                     | 🔘 Manual                      |           |    |        |
|                   |                     | <ul> <li>Automatic</li> </ul> |           |    |        |
|                   | Description:        |                               |           |    |        |
| - Function block  | Data blocks (DBs) s | ave program data.             |           |    |        |
|                   | more                |                               |           |    |        |
|                   |                     |                               |           |    |        |
|                   |                     |                               |           |    |        |
| FC                |                     |                               |           |    |        |
| Function          |                     |                               |           |    |        |
|                   |                     |                               |           |    |        |
|                   |                     |                               |           |    |        |
| DB                |                     |                               |           |    |        |
| Data block        |                     |                               |           |    |        |
|                   |                     |                               |           |    |        |
| Additional inform | nation              |                               |           |    |        |
| Add new and open  |                     |                               |           | ок | Cancel |

.2وارد دیتا بلاک میشویم و در قسمت DATA TYPE عبارت (( HSC\_COUNT )) را تایپ میکنیم و اینتر میزنیم.

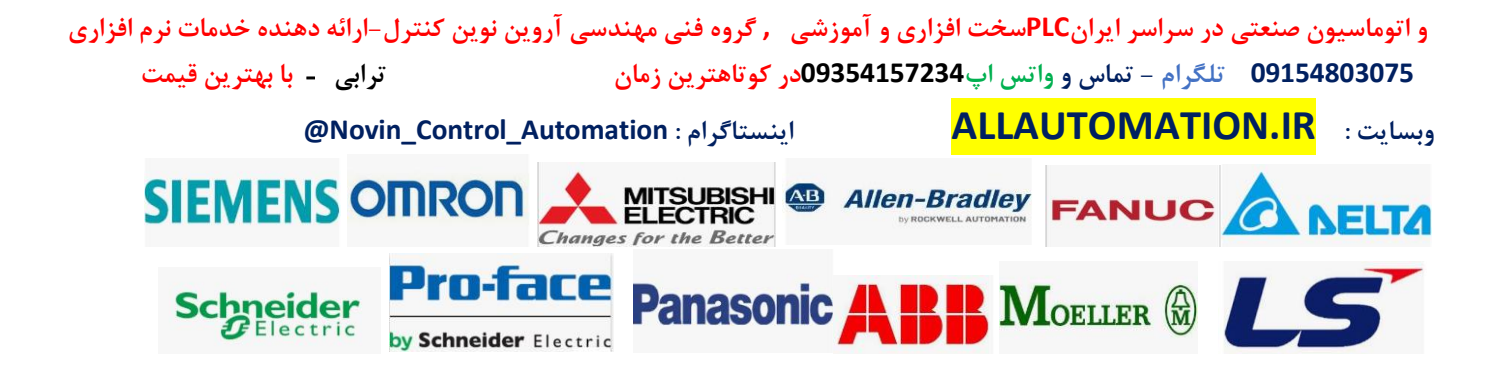

| Pro | Project3 → PLC_1 [CPU 1212C DC/DC/Rly] → Program blocks → ENCODER [DB5] _ ■ ■ ■ ×  |    |                    |           |             |        |              |         |            |          |  |
|-----|------------------------------------------------------------------------------------|----|--------------------|-----------|-------------|--------|--------------|---------|------------|----------|--|
|     |                                                                                    |    |                    |           |             |        |              |         |            |          |  |
| 1   | 🛫 🐳 💺 💺 😤 Keep actual values 🔒 Snapshot 🧌 🧐 Copy snapshots to start values 👢 🕵 🕨 📑 |    |                    |           |             |        |              |         |            |          |  |
|     | ENCODER                                                                            |    |                    |           |             |        |              |         |            |          |  |
| -   |                                                                                    | Na | me                 | Data type | Start value | Retain | Accessible f | Writa   | Visible in | Setpoint |  |
| 1   | -                                                                                  | •  | Static             |           |             |        |              |         |            |          |  |
| 2   | -                                                                                  |    | Static_1           | HSC_Count |             |        |              | <b></b> |            |          |  |
| 3   |                                                                                    | •  | <add new=""></add> |           |             |        |              |         |            |          |  |
|     |                                                                                    |    |                    |           |             |        |              |         |            |          |  |
|     |                                                                                    |    |                    |           |             |        |              |         |            |          |  |
|     |                                                                                    |    |                    |           |             |        |              |         |            |          |  |
|     |                                                                                    |    |                    |           |             |        |              |         |            |          |  |
|     |                                                                                    |    |                    |           |             |        |              |         |            |          |  |
|     |                                                                                    |    |                    |           |             |        |              |         |            |          |  |
|     |                                                                                    |    |                    |           |             |        |              |         |            |          |  |

یک STATIC ایجاد میشود . دقت کنید که حتما می بایست عبارت HSC\_COUNT را تایپ کنید وبه صورت تایپ آماده قابل جستجو و انتخاب نیست . اگر این آرایه را باز کنید شامل پایه های مهمی می باشد که در شکل صفحه بعد مشاهده میکنید.

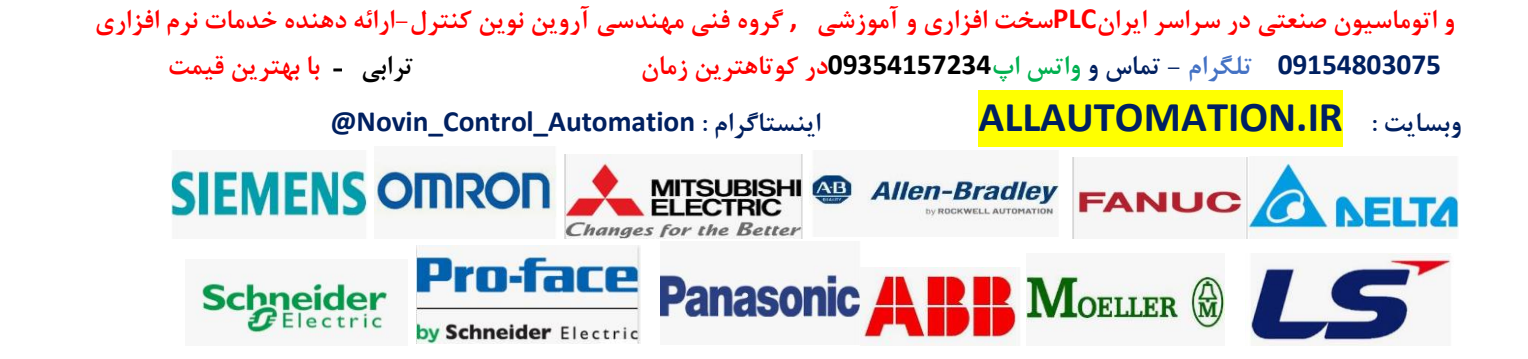

|    | EN  | co | DE  | R              |           |             |        |              |          |            |      |
|----|-----|----|-----|----------------|-----------|-------------|--------|--------------|----------|------------|------|
|    |     | Na | me  |                | Data type | Start value | Retain | Accessible f | Writa    | Visible in | Setp |
| 1  |     | •  | Sta | atic           |           |             |        |              |          |            |      |
| 2  | -00 | •  | ٠   | Static_1       | HSC_Count | 1           |        | $\checkmark$ | <b></b>  | <b>~</b>   |      |
| з  | -00 |    |     | CurrentCount   | DInt      | 0           |        | <b>~</b>     | <b>V</b> | <b>V</b>   |      |
| 4  |     |    | •   | CapturedCount  | DInt      | 0           |        | <b>~</b>     | <b>v</b> | <b>V</b>   |      |
| 5  |     |    | •   | SyncActive     | Bool      | false       |        | <b>~</b>     | <b>V</b> | <b>V</b>   |      |
| 6  |     |    | •   | DirChange      | Bool      | false       |        | <b>~</b>     | <b>V</b> | <b>V</b>   | =    |
| 7  |     |    | •   | CmpResult_1    | Bool      | false       |        | <b>~</b>     | <b>V</b> | <b>V</b>   |      |
| 8  |     |    | •   | CmpResult_2    | Bool      | false       |        | <b>~</b>     | <b>v</b> | <b>V</b>   |      |
| 9  |     |    | •   | OverflowNeg    | Bool      | false       |        | <b>~</b>     | <b>V</b> | <b>V</b>   |      |
| 10 |     |    | •   | OverflowPos    | Bool      | false       |        | <b>~</b>     | <b>v</b> | <b>V</b>   |      |
| 11 |     |    | •   | EnHSC          | Bool      | false       |        | <b>~</b>     | <b>V</b> | <b>V</b>   |      |
| 12 |     |    | •   | EnCapture      | Bool      | false       |        | <b>~</b>     | <b>v</b> | <b>V</b>   |      |
| 13 |     |    | •   | EnSync         | Bool      | false       |        | <b>~</b>     | <b>v</b> | <b>V</b>   |      |
| 14 |     |    | •   | EnDir          | Bool      | false       |        | <b>~</b>     | <b>V</b> | <b>V</b>   |      |
| 15 | -00 |    | •   | EnCV           | Bool      | false       |        | <b>~</b>     | <b>V</b> | <b>V</b>   |      |
| 16 |     |    | •   | EnSV           | Bool      | false       |        | <b>~</b>     | <b>V</b> | <b>V</b>   |      |
| 17 |     |    | •   | EnReference1   | Bool      | false       |        | <b>~</b>     | <b>v</b> | <b>V</b>   |      |
| 18 |     |    | •   | EnReference2   | Bool      | false       |        | <b>~</b>     | <b>V</b> | <b>V</b>   |      |
| 19 |     |    | •   | EnUpperLmt     | Bool      | false       |        | <b>~</b>     | <b>V</b> | <b>V</b>   |      |
| 20 |     |    | •   | EnLowerLmt     | Bool      | false       |        | <b>~</b>     | <b>V</b> | <b>V</b>   |      |
| 21 |     |    | •   | EnOpMode       | Bool      | false       |        | <b>~</b>     | <b>V</b> | <b>V</b>   |      |
| 22 | -   |    | •   | EnLmtBehavior  | Bool      | false       |        | <b>~</b>     | <b>v</b> | <b>V</b>   |      |
| 23 |     |    | •   | EnSyncBehavior | Bool      | false       |        | <b>~</b>     | <b>V</b> | <b>V</b>   |      |
| 24 |     |    | •   | NewDirection   | Int       | 0           |        | <b>~</b>     | <b>V</b> | <b>V</b>   |      |

یک STATIC ایجاد میشود . دقت کنید که حتما می بایست عبارت HSC\_COUNT را تایپ کنید وبه صورت تایپ آماده قابل جستجو و انتخاب نیست . اگر این آرایه را باز کنید شامل پایه های مهمی می باشد که در شکل صفحه بعد مشاهده میکنید.

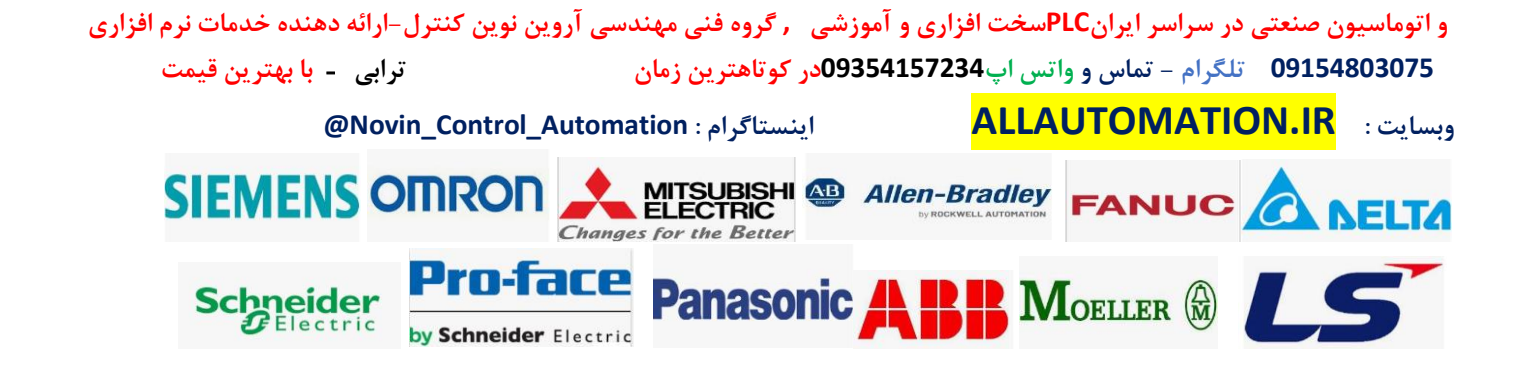

| Add new device           |                                             |      |  |  |  |  |  |  |  |
|--------------------------|---------------------------------------------|------|--|--|--|--|--|--|--|
| 🕤 🏦 Devices & networks 🗏 | ▼ Block title: "Main Program Sweep (Cycle)" | ^    |  |  |  |  |  |  |  |
| ■ ▼ 1 PLC_1 [CPU 1212C   | Comment                                     |      |  |  |  |  |  |  |  |
| Device configura         |                                             | _    |  |  |  |  |  |  |  |
| 😵 Online & diagno        | Network 1:                                  |      |  |  |  |  |  |  |  |
| Program blocks           | Comment                                     |      |  |  |  |  |  |  |  |
| Add new block            |                                             |      |  |  |  |  |  |  |  |
| Hardware int             | %DB4                                        |      |  |  |  |  |  |  |  |
| Main IOB11               | °CTRL_HSC_                                  |      |  |  |  |  |  |  |  |
|                          |                                             |      |  |  |  |  |  |  |  |
| < III >                  |                                             |      |  |  |  |  |  |  |  |
| ✓ Details view           |                                             | =    |  |  |  |  |  |  |  |
|                          |                                             |      |  |  |  |  |  |  |  |
|                          |                                             |      |  |  |  |  |  |  |  |
|                          | Static_1 CTRL STATUS                        |      |  |  |  |  |  |  |  |
| Name Off                 |                                             |      |  |  |  |  |  |  |  |
| Static_1                 | با موس روی قسمت ا کلیک کردہ و بہ پایہ       |      |  |  |  |  |  |  |  |
|                          | CTRI                                        | - 11 |  |  |  |  |  |  |  |
|                          | Network 2: State                            |      |  |  |  |  |  |  |  |
|                          | Comment <u>arout Size</u>                   |      |  |  |  |  |  |  |  |
| 1                        |                                             |      |  |  |  |  |  |  |  |
|                          |                                             |      |  |  |  |  |  |  |  |
|                          |                                             | ~    |  |  |  |  |  |  |  |
|                          | 100%                                        |      |  |  |  |  |  |  |  |

پس از انجام موارد فوق تمامی موارد در دیتا بلاک مورد نظر قابل دسترسی می باشد . دقت کنید که حتما هر موردی که خواستیم فعال شود می بایست پایه مربوط به Enable آن مورد را در دیتا بلاک فعال کنیم مثلا خود کانتر را اگر بخواهیم فعال کنیم باید پایه EnHSC را ست کنیم. یکی از کاربردهای مهم این تابع برای هنگامی است که از پایه capture بخواهیم استفاده کنیم . با مثال ذیل کاربرد این پایه را بهتر می توانید درک کنید.

مثال کاربردی از پایه capture در انکودر: بر روی یک دستگاه کاتر لفاف نایلون می خواهیم هنگامی که سنسور چشمی فتوسل روی لفاف نایلون را دید عدد کانتر انکودر را در رجیستری ثبت کنیم بدون اینکه کانتر انکودر را ریست کنیم.

## حل مثال:

برای اینکار چون سرعت ورودی سنسور بسیار هست در حقیقت فرکانس سنسور زیاد هست بنابراین نمیتوان از لبه بالای سنسور استفاده کنیم در برنامه OB1 و طوری بنویسیم که با لبه بالا عدد کانتر را در رجیستری انتقال دهد این کار دقیق نیست و قطعا خطا داریم اما چنانچه بخواهیم این کار را با دقت انجام دهیم از تابع CTRL\_HSC\_EXT استفاده میکنیم برای این منظور طبق موارد بالا تابع را تعریف میکنیم . و ورودی سنسور چشم برای فتوسل را به پایه capture میدهیم . ابتدا SH را در بخش هاردور فعال کرده طبق موارد قبلی و سپس پایه capture را از بخش هاردور بخش HSC فعال میکنیم ) .این پایه برای ورژن های بالاتر فریم ورک plc هست بنابراین اگر در برخی plc ها موجود نبود به دلیل ورژن انتخابی plc می باشد(

و اتوماسیون صنعتی در سراسر ایرانPLCسخت افزاری و آموزشی , گروه فنی مهندسی آروین نوین کنترل-ارائه دهنده خدمات نرم افزاری 09154803075 تلگرام – تماس و واتس اپ09354157234در کوتاهترین زمان ترای ک ترابی - با بهترین قیمت

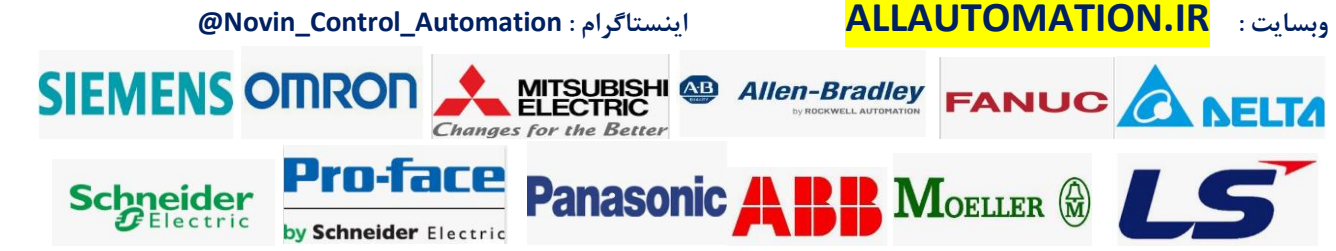

| PLC_1 [CPU 1212C DC/DC                        | /DC]                              | 🖳 Properties 🚺 Info 👔 🖫 Diagnostics 🛛 🗆 🥆   |
|-----------------------------------------------|-----------------------------------|---------------------------------------------|
| General IO tags                               | System constants Texts            | ts                                          |
| <ul> <li>High speed counters (HSC)</li> </ul> |                                   |                                             |
|                                               | <ul> <li>Capture Input</li> </ul> |                                             |
| General                                       | 2 -                               |                                             |
| Function                                      | 2                                 | Use external input to capture current count |
| Initial values                                | Start condition fo                | for recording the                           |
| Sync input                                    |                                   | input: Rising edge                          |
| Capture input                                 |                                   |                                             |
| Gate input                                    |                                   |                                             |
| Compare output                                |                                   |                                             |
| Event configuration                           |                                   |                                             |
| Hardware inputs                               |                                   |                                             |
| Hardware outputs                              |                                   |                                             |
| I/O addresses                                 |                                   |                                             |
| Hardware identifier                           |                                   |                                             |
|                                               |                                   |                                             |

سپس از بخش Hardware inputs آدرس ورودی سنسور را برای پایه capture input مشخص می نمائید:

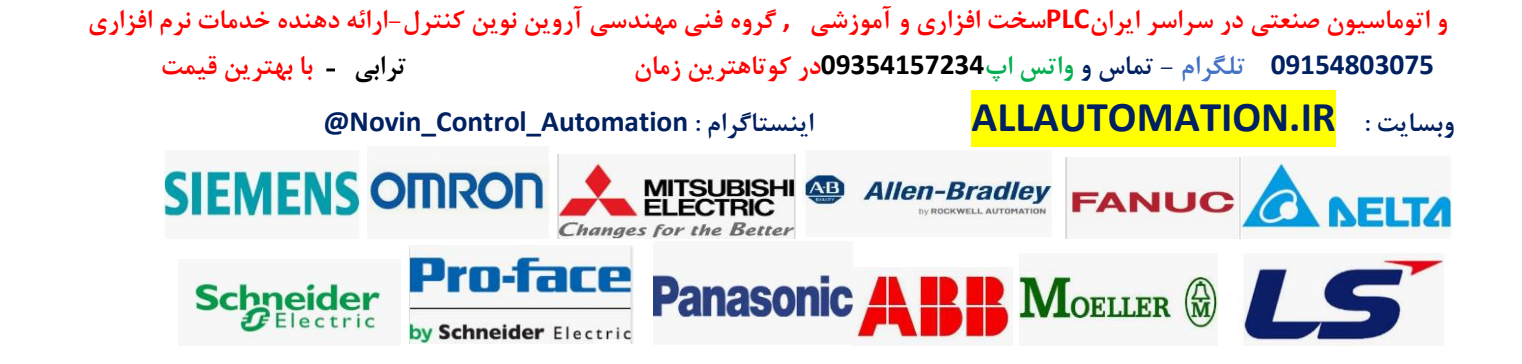

| PLC_1 [CPU 1212C DC/DC/DC]                                         |                    | <b>Properties</b>   | 🛄 Info 🛛 | i 🛿 Diagnostics        |   |
|--------------------------------------------------------------------|--------------------|---------------------|----------|------------------------|---|
| General IO tags Syst                                               | em constants Texts |                     |          |                        |   |
| <ul> <li>High speed counters (HSC)</li> <li>HSC1</li> </ul>        | Hardware inputs    |                     |          |                        |   |
| General                                                            |                    |                     |          |                        |   |
| Function                                                           | Clock genera       | tor A input: %10.0  |          | 100 kHz on-board input |   |
| Initial values                                                     |                    |                     |          |                        |   |
| Sync input                                                         |                    |                     |          |                        |   |
| Capture input                                                      |                    |                     |          |                        |   |
| Gate input                                                         | Clock conora       | tor P input: 9/10.1 |          | 100 kHz on board input |   |
| Compare output                                                     | Clock genera       | tor B input:        |          | Too kn2 on-board input |   |
| Erenceonfiguration                                                 |                    |                     |          |                        |   |
| Hardware inputs                                                    |                    |                     |          |                        |   |
| Hardware outputs                                                   | •                  |                     |          |                        |   |
| I/O addresses                                                      |                    | Sync input:         |          |                        |   |
| Hardware identifier                                                | •                  |                     |          |                        |   |
| HSC2                                                               |                    |                     |          |                        |   |
| ► HSC3                                                             |                    |                     |          |                        |   |
| HSC4                                                               |                    | Gate input:         |          |                        |   |
| ► HSC5                                                             |                    |                     |          |                        |   |
| HSC6     Rules concenters (BTO/BUE 0)                              |                    |                     |          |                        |   |
| <ul> <li>Puise generators (PIO/PWM)</li> <li>PTO1/PWM41</li> </ul> |                    |                     |          |                        | - |
|                                                                    | Car                | ture input: %10.3   |          | 100 kHz on-board input |   |
|                                                                    |                    |                     |          |                        |   |
|                                                                    |                    |                     |          |                        |   |

دقت کنید که برای ورودی capture نیز همانند ورودی های پالس A و B انکودر می بایست فیلتر زمانی را در بخش Digital Inputs روی حداقل زمان تنظیم کنید.

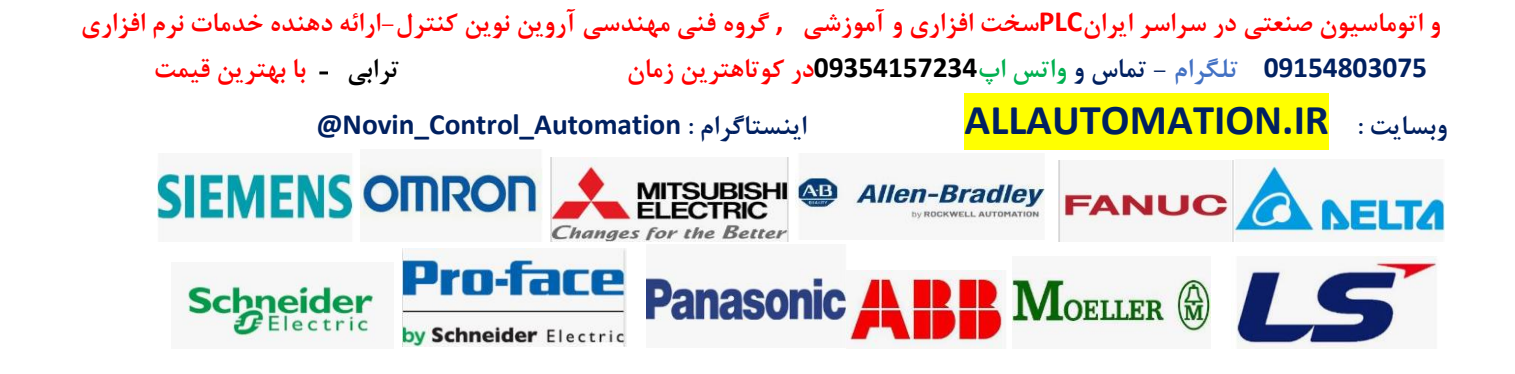

| PLC_1 [CPU 1                     | 1212C DC/DC     | /DC]     |           |       | Rroperties        | 🛄 Info                 | 追 🗓 Diagno        | stics | ד 🗉 🔻  |
|----------------------------------|-----------------|----------|-----------|-------|-------------------|------------------------|-------------------|-------|--------|
| General                          | IO tags         | System   | constants | Texts |                   |                        |                   |       |        |
| ▼ General                        |                 | ~        | Channes   | CI    |                   |                        |                   |       |        |
| Project inf                      | formation       |          | > Channe  | CI    |                   |                        |                   |       |        |
| Catalog in                       | nformation      |          |           |       |                   |                        |                   |       |        |
| Identificat                      | tion & Maintena | nce      |           | Chann | el address: 10.3  |                        |                   |       |        |
| Checksun                         | ns              | =        |           |       | nout filters: 01  | microsec               |                   |       | -      |
| <ul> <li>PROFINET int</li> </ul> | erface [X1]     |          |           |       | 0.1               | microsec               |                   |       |        |
| General                          |                 |          |           |       | 0.2               | microsec               |                   |       | ÷.     |
| Ethernet                         | addresses       |          |           |       | 0.4               | microsec               |                   |       |        |
| Time sync                        | hronization     |          |           |       | Event name 1.6    | microsec               |                   |       | ≡      |
| Operating                        | g mode          |          |           | Hardw | are interrupt 3.2 | microsec               |                   |       |        |
| Advanced                         | options         |          |           |       | 6.4               | microsec               |                   |       |        |
| Web serve                        | eraccess        |          | 4         |       | 12.8              | 8 microsec             |                   |       |        |
| Hardware                         | identifier      |          |           |       | 20 1              | microsec               |                   |       |        |
| ▼ DI 8/DQ 6                      |                 |          | •         |       | 0.0               | 5 millisec<br>millisec |                   |       | $\sim$ |
| General                          |                 |          | -         |       | 0.1               | minisee                |                   |       |        |
| 👻 Digital inp                    | outs            |          |           |       |                   | Enable fallin          | ng edge detection | n     |        |
| Chann                            | el0             |          |           |       | Event name:       | <u> </u>               |                   |       |        |
| Chann                            | el1             |          |           | Hardw | are interrupt:    |                        |                   |       | -      |
| Chorn                            | -12             | <b>.</b> |           | naruw | are interrupt:    | -                      |                   |       |        |
| Chann                            | el3             |          |           |       | Priority: 18      | 8                      |                   |       |        |
| Chann                            | el4             |          |           |       |                   |                        |                   |       |        |
| Chann                            | el5             |          |           |       |                   |                        |                   |       |        |
| Chann                            | el6             |          |           |       | 📃 E               | nable pulse (          | catch             |       |        |
| Channel 1                        | - 17            |          |           |       |                   |                        |                   |       |        |

سپس در OB1 همانند مواردی که توضیح داده شد . تابع CTRL\_HSC\_EXT و دیتا بلاک مروبوطه را ایجاد میکنیم.

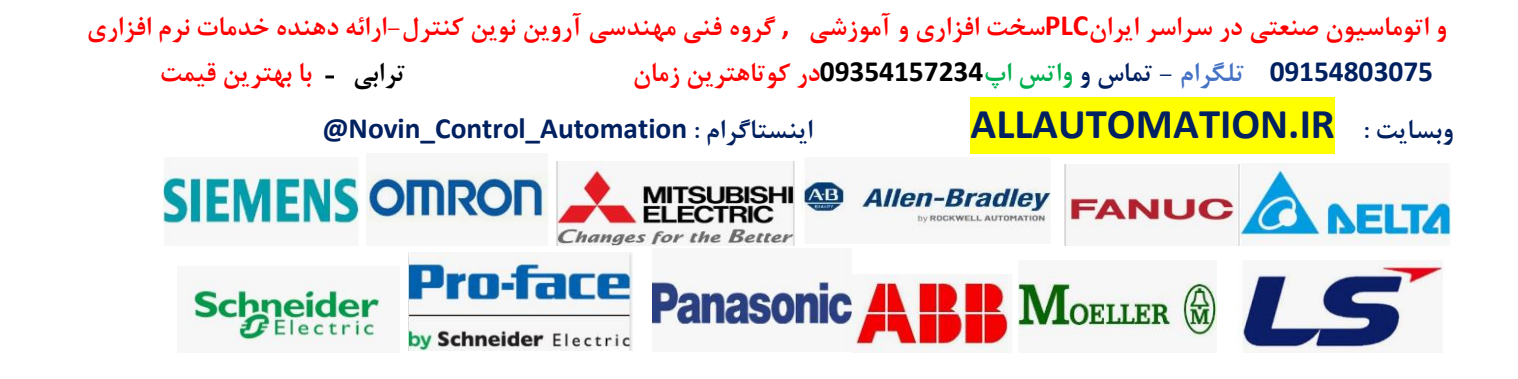

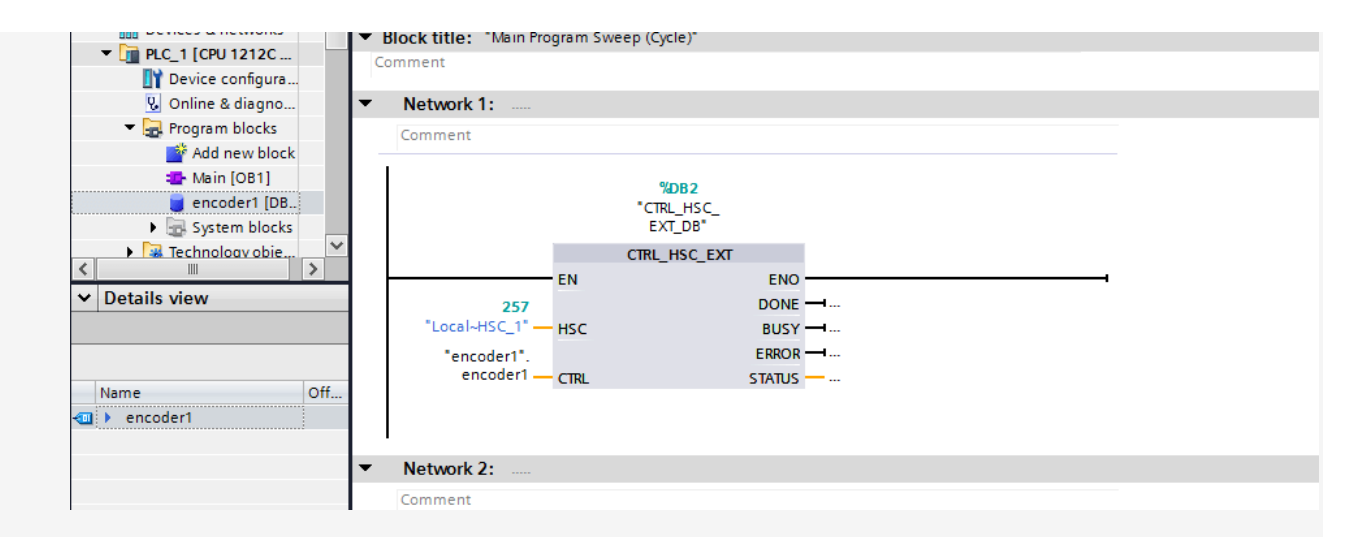

حال باید در دیتا بلاک مروبطه که به پایه CTRL متصل کردیم پایه های EnHSC و EnCapture را حتما فعال کنیم . برای این کار میتوانیم این دو بیت را همواره ست کنیم.

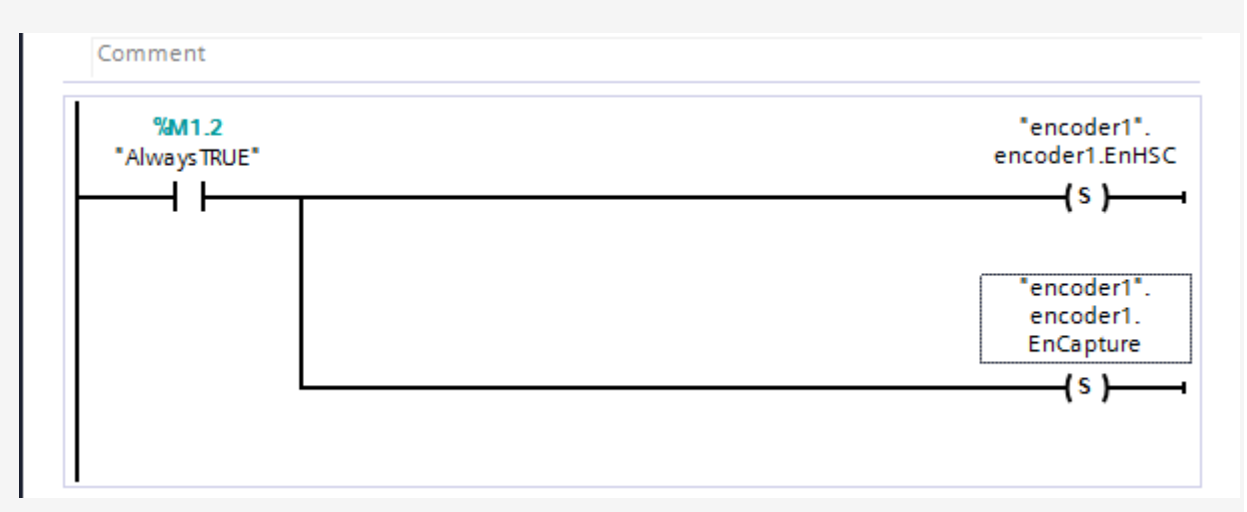

با اجرای برنامه هر بار که سنسور چشمی فتوسل را ببیند با لبه بالای ورودی عدد انکودر در رجیستر CapturedCount در دیتا بلاک مربوط به کانتر در بخش HSC\_COUNT که به پایه CTRL متصل کردیم ثبت میشود.

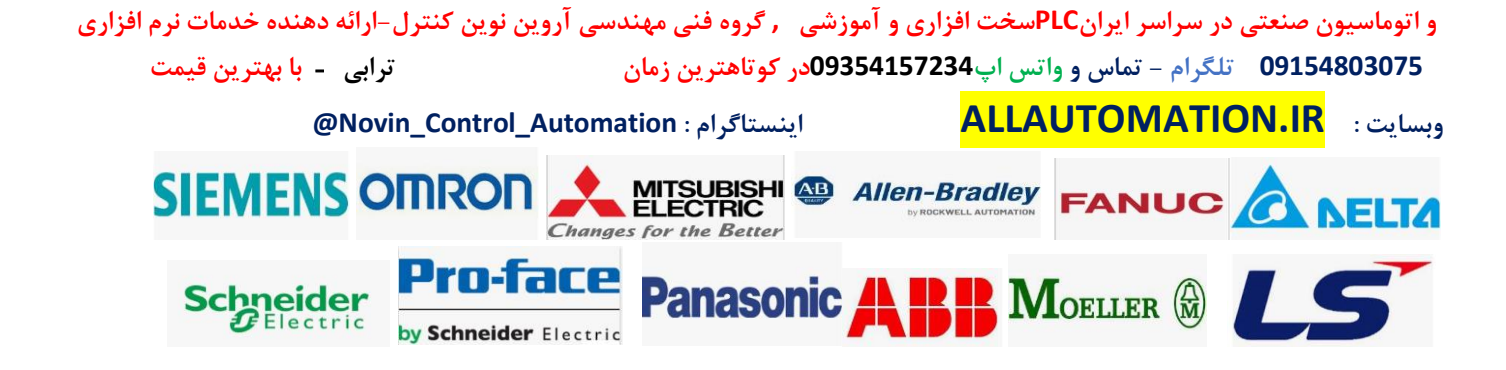

|    | ř   | è 🔒   | 🋃 📰 🚏 Keep a   | ctual values 🛛 🔒 | Snapshot 🧤 🖏 | Copysnap | shots to start va | lues 🔣                                                                                                    | 🖳 Load                                                                                                    | start values | as actual values | 6 🖬 🗐 |
|----|-----|-------|----------------|------------------|--------------|----------|-------------------|----------------------------------------------------------------------------------------------------|----------------------------------------------------------------------------------------------------|--------------|------------------|-------|
|    | en  | coder | 1              |                  |              |          |                   |                                                                                                    |                                                                                                    |              |                  |       |
|    |     | Name  |                | Data type        | Start value  | Retain   | Accessible f      | Writa                                                                                                    | Visible in                                                                                                    | Setpoint     | Comment          |       |
| 1  |     | ▼ St  | atic           |                  |              |          |                   |                                                                                                    |                                                                                                    |              |                  | ^     |
| 2  | -00 | • •   | encoder1       | HSC_Count        |              |          |                   | $\checkmark$                                                                                                    |                                                                                                    |              |                  |       |
| З  |     |       | CurrentCount   | DInt             | 0            |          | $\checkmark$      | <b>V</b>                                                                                                    | Image: A start and a start a start |              |                  |       |
| 4  |     |       | CapturedCount  | Dint             | 0            |          | $\checkmark$      | <b>V</b>                                                                                                    | Image: A start and a start a start |              |                  |       |
| 5  |     |       | SyncActive     | 8001             | taise        |          | $\checkmark$      | <ul> <li>Image: A start of the start of the start of</li></ul> | Image: A start of the start of the start |              |                  |       |
| 6  |     |       | DirChange      | Bool             | false        |          | $\checkmark$      | <ul> <li>Image: A start of the start of the start of</li></ul> |                                                                                                    |              |                  | =     |
| 7  |     |       | CmpResult_1    | Bool             | false        |          | $\checkmark$      | <b>V</b>                                                                                                    | <b>V</b>                                                                                                    |              |                  |       |
| 8  |     |       | CmpResult_2    | Bool             | false        |          | $\checkmark$      | <b>V</b>                                                                                                    | <b>V</b>                                                                                                    |              |                  |       |
| 9  |     |       | OverflowNeg    | Bool             | false        |          | $\checkmark$      | <b>V</b>                                                                                                    | <b>V</b>                                                                                                    |              |                  |       |
| 10 |     |       | OverflowPos    | Bool             | false        |          | $\checkmark$      | <b>V</b>                                                                                                    | <b>V</b>                                                                                                    |              |                  |       |
| 11 |     |       | EnHSC          | Bool             | false        |          | $\checkmark$      | <b>V</b>                                                                                                    | <b>V</b>                                                                                                    |              |                  |       |
| 12 |     |       | EnCapture      | Bool             | false        |          | $\checkmark$      | <b>V</b>                                                                                                    | <b>V</b>                                                                                                    |              |                  |       |
| 13 |     |       | EnSync         | Bool             | false        |          | $\checkmark$      | <b>V</b>                                                                                                    | <b>V</b>                                                                                                    |              |                  |       |
| 14 | -00 |       | EnDir          | Bool             | false        |          | $\checkmark$      | <b>V</b>                                                                                                    | <b>V</b>                                                                                                    |              |                  |       |
| 15 | -00 |       | EnCV           | Bool             | false        |          | $\checkmark$      | <b>V</b>                                                                                                    | <b>V</b>                                                                                                    |              |                  |       |
| 16 | -00 |       | EnSV           | Bool             | false        |          | $\checkmark$      | <b>V</b>                                                                                                    | <b>V</b>                                                                                                    |              |                  |       |
| 17 | -00 |       | EnReference1   | Bool             | false        |          | $\checkmark$      | <b>V</b>                                                                                                    | <b>V</b>                                                                                                    |              |                  |       |
| 18 | -00 |       | EnReference2   | Bool             | false        |          | $\checkmark$      | <b>V</b>                                                                                                    | <b>V</b>                                                                                                    |              |                  |       |
| 19 |     | •     | EnUpperLmt     | Bool             | false        |          | $\checkmark$      | <b>V</b>                                                                                                    | $\checkmark$                                                                                                    |              |                  |       |
| 20 | -00 |       | EnLowerLmt     | Bool             | false        |          | $\checkmark$      | <b>V</b>                                                                                                    | <b>V</b>                                                                                                    |              |                  |       |
| 21 | -00 |       | EnOpMode       | Bool             | false        |          | <b>V</b>          | <b>V</b>                                                                                                    | <b>V</b>                                                                                                    |              |                  |       |
| 22 | -00 |       | EnLmtBehavior  | Bool             | false        |          | $\checkmark$      | <b>V</b>                                                                                                    | <b>V</b>                                                                                                    |              |                  |       |
| 23 | -00 |       | EnSyncBehavior | Bool             | false        |          | $\checkmark$      | <b>V</b>                                                                                                    | <b>V</b>                                                                                                    |              |                  |       |
| 24 | -00 |       | NewDirection   | Int              | 0            |          | $\checkmark$      | <b>V</b>                                                                                                    | <b>V</b>                                                                                                    |              |                  | ~     |

#### توضيح پايه: Sync input

این پایه همانند پایه ریست در تابع انکودر می باشد . در حقیقت ریست سخت افزاری کانتر انکودر می باشد . چنانچه این پایه را در بخش HSC در تابع انکودر فعال کنیم . و یک ورودی به آن اختصاص دهیم می توان این ورودی را به صورت ( Normaly open (Active High یا به صورت ) Normaly close ( Active Lowتعریف نمود . چنانچه این پایه فعال شود کانتر انکودر ریست و صفر می شود.

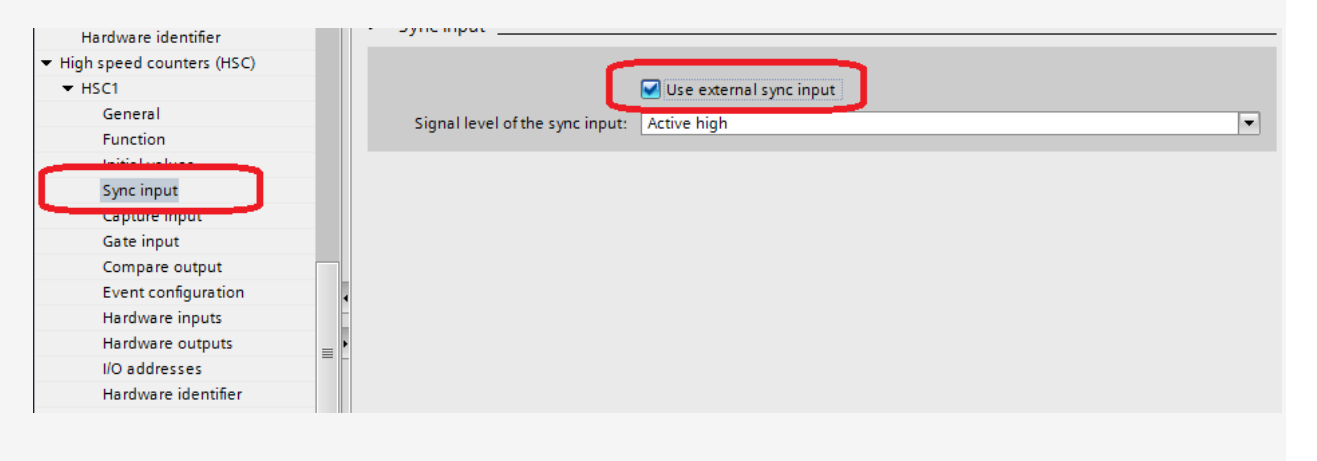

و اتوماسیون صنعتی در سراسر ایرانPLCسخت افزاری و آموزشی , گروه فنی مهندسی آروین نوین کنترل-ارائه دهنده خدمات نرم افزاری

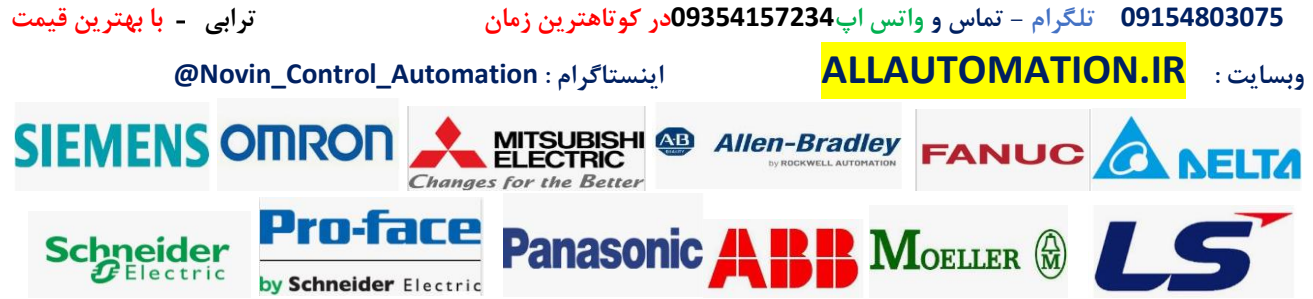

| Hardware identifier                           | Hardware inputs                                                                                                    |
|-----------------------------------------------|----------------------------------------------------------------------------------------------------|
| <ul> <li>High speed counters (HSC)</li> </ul> |                                                                                                    |
|                                               | Clock generator A input: %I0.0 100 kHz on-board input                                                                                                    |
| General                                       |                                                                                                    |
| Function                                      |                                                                                                    |
| Initial values                                |                                                                                                    |
| Sync input                                    | Charles and a final the first the first the fi |
| Capture input                                 | Clock generator B input: 100 km2 on-board input                                                                                                    |
| Gate input                                    |                                                                                                    |
| Compare output                                |                                                                                                    |
| Event configuration                           |                                                                                                    |
| Hardware inputs                               | Sync input: %10.5 100 kHz on-board input                                                                                                    |
| Hardware outputs                              |                                                                                                    |
| I/O addresses                                 |                                                                                                    |
| Hardware identifier                           |                                                                                                    |
|                                               |                                                                                                    |

و اتوماسیون صنعتی در سراسر ایرانPLCسخت افزاری و آموزشی , گروه فنی مهندسی آروین نوین کنترل–ارائه دهنده خدمات نرم افزاری 09154803075 تلگرام – تماس و واتس اپ09354157234در کوتاهترین زمان ترابی - با بهترین قیمت وبسایت : ALLAUTOMATION.IR وبسایت :

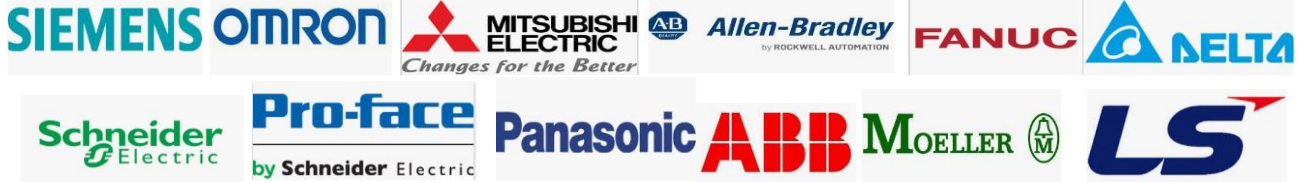